تعلم الوردبر س

الجزء الأول

تركيب وردبرس باستضافة

مجانية + دومين مجاني

بواسطة الاخ : B27

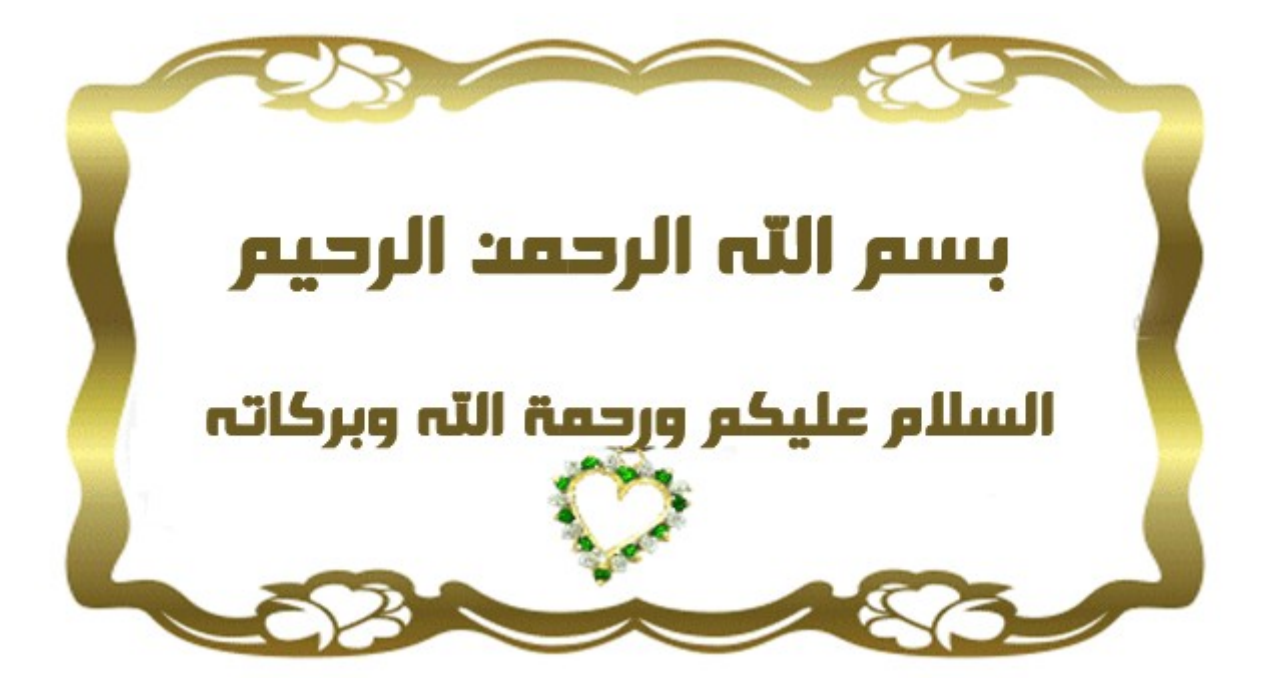

كلمة الكاتب

يتناول هذا الكتاب كيفية تركيب مدونة وردبرس خطوة خطوة بالشرح المبسط موجهة لجميع الفئات

الأهداف المرجوة نتمنى في نهاية هذا الكتاب ان يكون القارئ قادرا على تركيب مدونته دون الحاجة لاي احد كما ارجو ان اكون قد وفقت في كتاب هذا الكتاب لانها هذه المرة الاولى التي اكتب فيها كتيبا لذا اعتذر عن بعض عدم الاحترافية في تقديم الكتاب كما انه انشاء الله سيتم كتابة جزء اخر يشرح فيه كيفية تحرير وتغيير مدونة وردبريس + كيفية اضافة ستايلات الخ

يمكنكم زيارت موقعي لانتظار كل جديد

زيارة الموقع

لنبدأ على بركة الله

او لا – تسجيل دومين مجاني

وليكن دومين cu,cc

# اضغط هنا

ثم اتبع الشرح كما في الصور

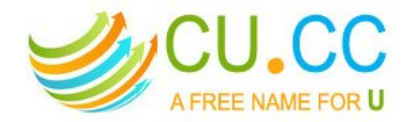

Get a FREE domain with FREE DNS service! Register up to 100 domains for FREE. No Donations. No Surveys.

| www.               | .cu.cc       |
|--------------------|--------------|
| هنا نضع اسم الموقع | Availability |
|                    |              |

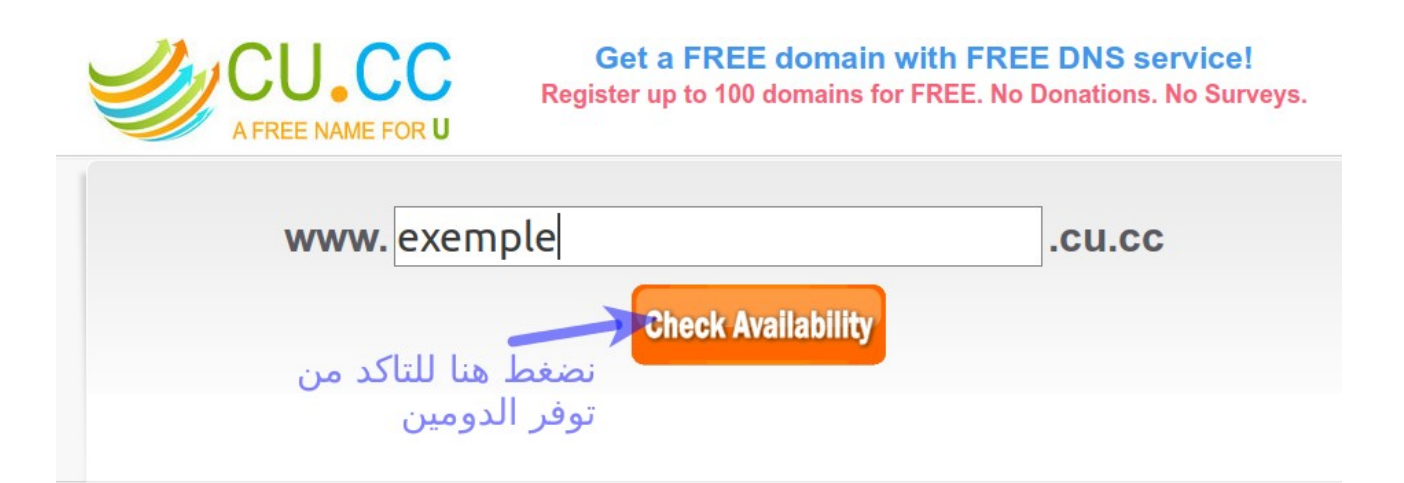

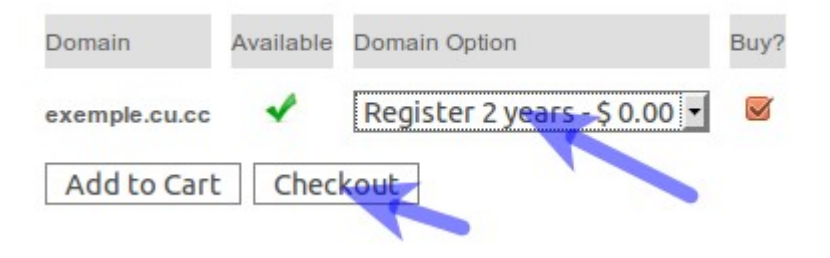

| Domain                                        | Domain Option                                                                                    | Subtotal                |
|-----------------------------------------------|--------------------------------------------------------------------------------------------------|-------------------------|
| exemple.cu.cc                                 | Register 2 year(s) \$ 0.00                                                                       | \$ 0.00                 |
|                                               | We do not offer SSL certificates an                                                              | ny more                 |
|                                               | Whois Guard [?](Add Now!)                                                                        |                         |
|                                               | Domain Lock [?](Add Now!)                                                                        |                         |
|                                               |                                                                                                  |                         |
| Alread<br>Usernan                             | y have an account? Login h                                                                       | nere                    |
| Alread<br>Usernan<br>Passwor                  | y have an account? Login h                                                                       | nere                    |
| Alread<br>Usernan<br>Passwor<br>Login         | y have an account? Login have an account? Login have an account?                                 |                         |
| Alread<br>Usernan<br>Passwor<br>Login         | y have an account? Login h<br>ne<br>d<br>d<br>C<br>حساب جدید انز ل                               | here                    |
| Alread<br>Usernan<br>Passwor<br>Login         | y have an account? Login h<br>ne<br>d<br>d<br>D<br>D<br>Cr create a new account                  | here                    |
| Alread<br>Usernan<br>Passwor<br>Login         | y have an account? Login h<br>ne<br>d<br>d<br>Or create a new account                            | here                    |
| Alread<br>Usernan<br>Passwor<br>Login<br>ریفل | y have an account? Login h<br>ne<br>d<br>d<br>Or create a new account<br>Or create a new account | t is strictly forbidden |

|                              | 1                        |
|------------------------------|--------------------------|
| Username*                    | اسم المستخدم             |
| Password*                    | كلمة السر                |
| Repeat Password*             | اعادة كلمة السر          |
| Full Name*                   | الاسم الكامل             |
| Street / Number*             | العنوان و الرقم          |
| City*                        | العاصمة                  |
| Post Code*                   | الرمز البريدي            |
| Country*                     | اختر البلد 🗉             |
| Email*                       | البريد الكتروني          |
| Security Code:               | 37233                    |
| Verify Code*                 | رمز التحقق               |
| Just another security code*: | اكتب النتيجة 📃 - 4+6     |
|                              | Create Account           |
|                              | بعد ملا الخانات اضغط هنا |

these two rules will be deleted without warning.

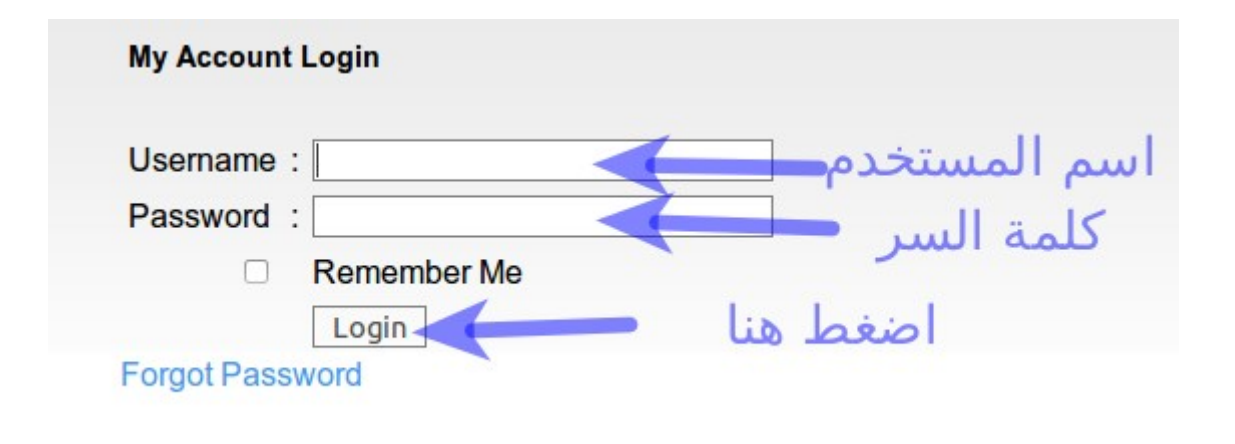

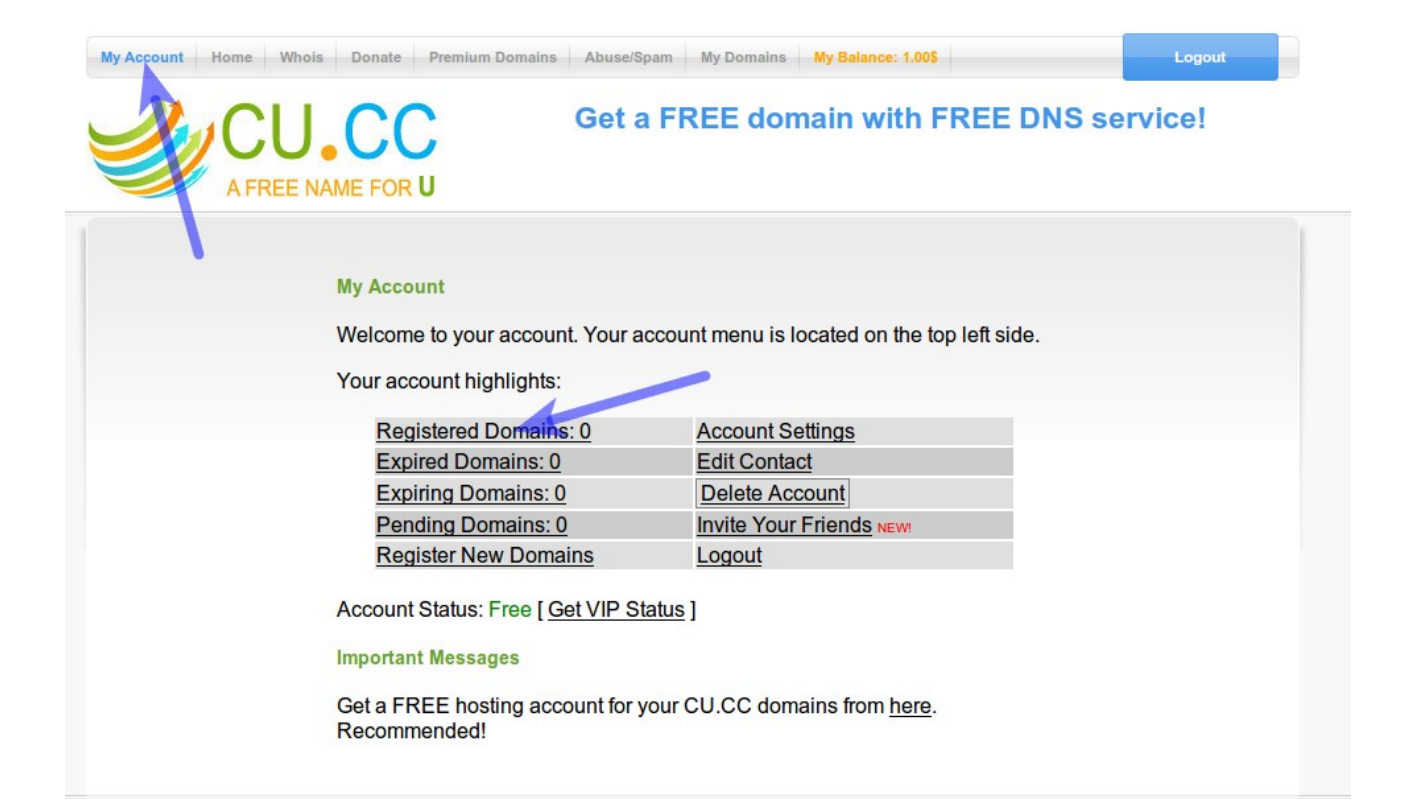

| My Domains      |          |                |                                                         |
|-----------------|----------|----------------|---------------------------------------------------------|
| Domain          | Expires  | Manage Hosting | Lock Privacy Renew Push Delete Status                   |
| منذ قليل لم يتم | ب سجلناه | دومين الذو     | قائمة الدومينات فارغة يعني<br>تاكيده اذا سنحاول من جديد |

| My Account Home Whois Donate Premium Domains | s Abuse/Spam My Domains My Balance: 1.005<br>Get a FREE domain with FREE DNS s | Logout |
|----------------------------------------------|--------------------------------------------------------------------------------|--------|
| www.                                         | cu.c. نعيد الكتابة                                                             | с      |
|                                              | Check Availability                                                             |        |

| www. |                         |           |                                          |         |     | cu.cc |
|------|-------------------------|-----------|------------------------------------------|---------|-----|-------|
|      |                         | Ch        | eck Availability                         |         |     |       |
|      | Domain<br>exemple.cu.cc | Available | Domain Option<br>Register 2 years - \$ 0 | Bu      | iy? |       |
|      |                         |           | Add to Cart                              | Checkou | t   |       |

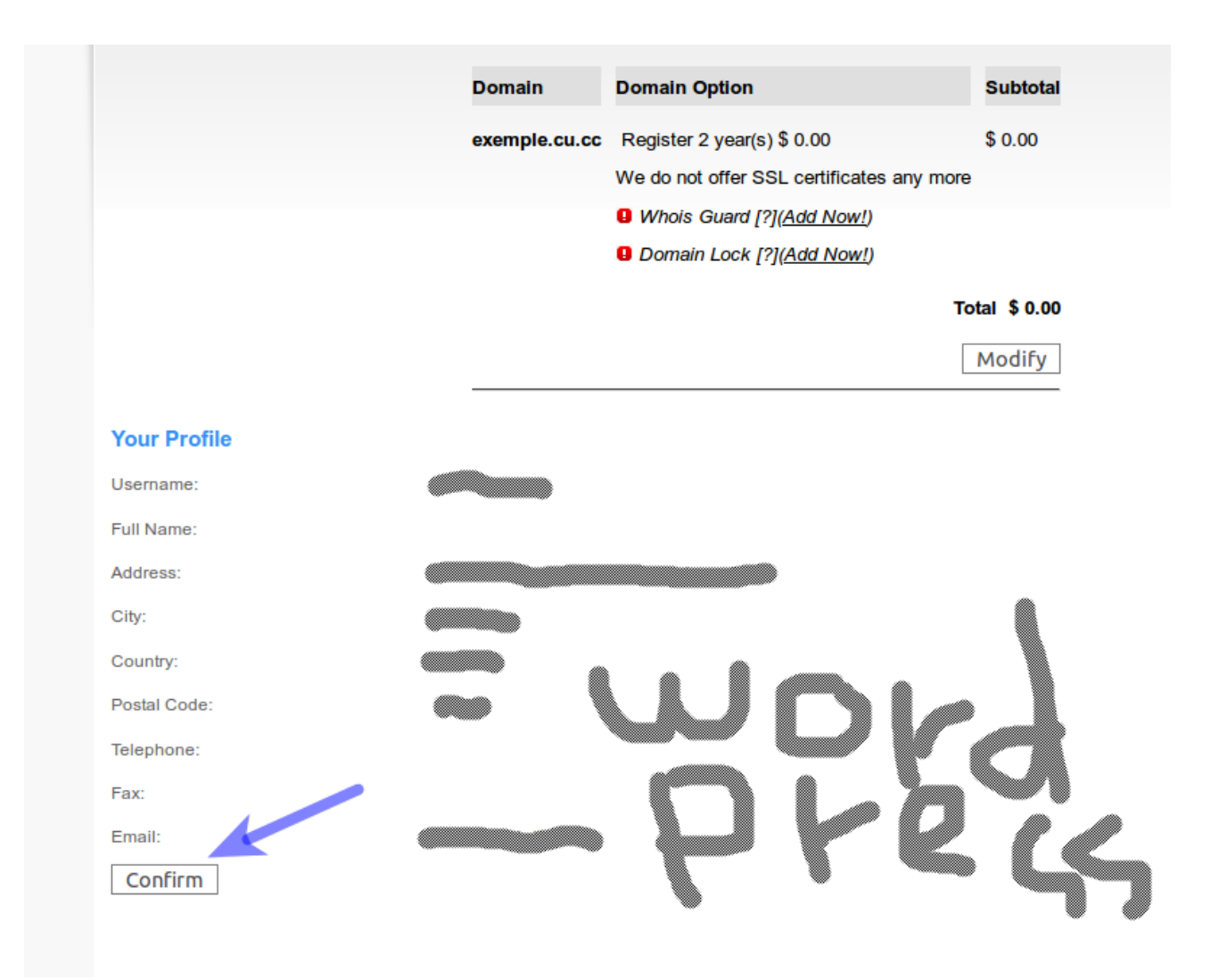

### **Confirm Free Domain Registration**

You are one click away from registering your free domain name(s). Please click the buttom below to confirm.

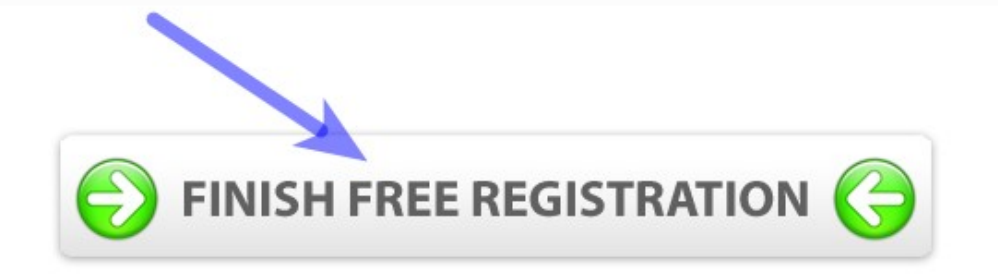

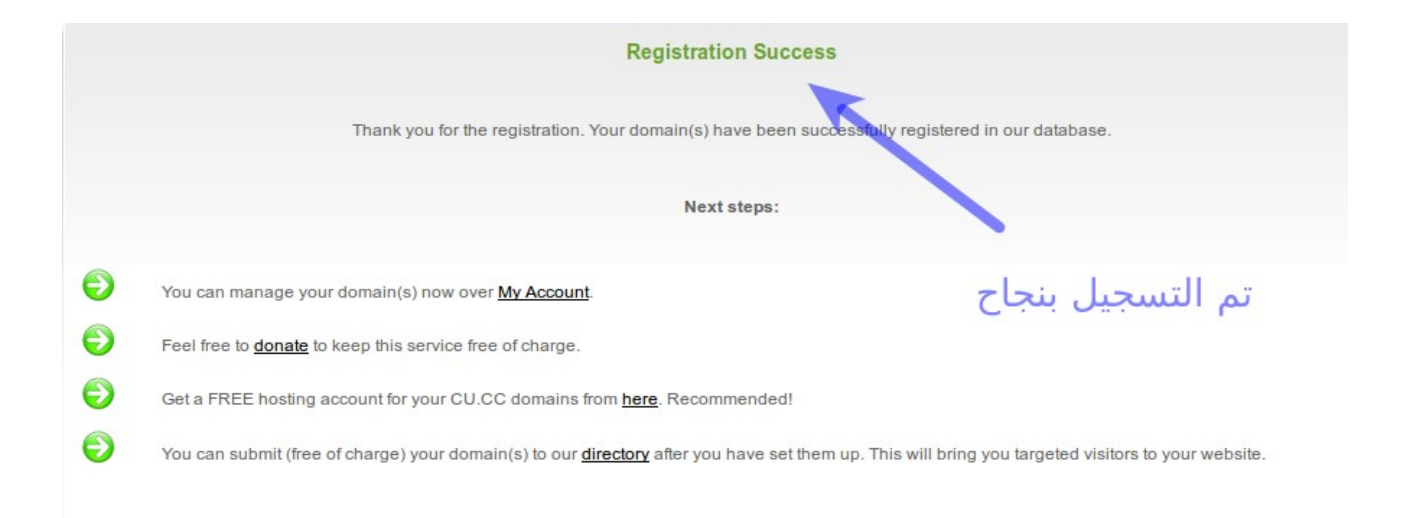

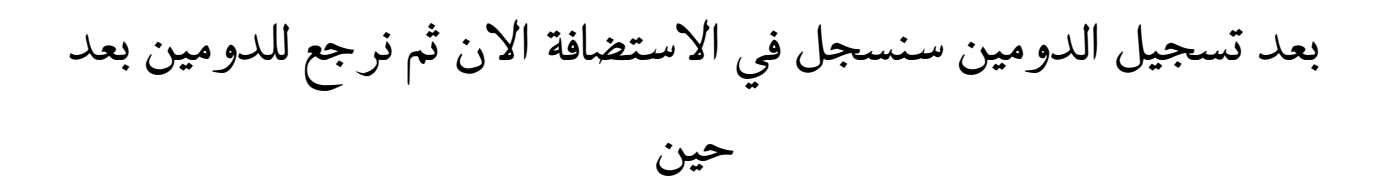

ثانيا – التسجيل في استضافة المجانية يوجد العديد من الاستضافات المجانية و حتى المدفوعة و سنختار في هذا الشرح استضافة Free Web Hosting Area

## من هنا

|            |                                        | Jeb Ho                                                           | sting                                              | firea                                               | .com                 |                       |
|------------|----------------------------------------|------------------------------------------------------------------|----------------------------------------------------|-----------------------------------------------------|----------------------|-----------------------|
| HOME       | MEMBERS AREA                           | FORUM                                                            | NEWS                                               | FAQ                                                 | TERMS OF USE         | CONTACT US            |
| Welcome to | Free Web Hostin<br>freewebhostingarea. | ng Area!! You c<br>com or short http                             | can reach us a<br>p://www.freev                    | t<br>vha.com.                                       | [                    | Leave A Message       |
| FREE       | SUBDOMAIN<br>& DOMAIN                  | Free subdomain<br>www.<br>i.e. your                              | hosting                                            | . Su                                                | bdomain (Server Loca | ition) <b>PROCEED</b> |
|            | HUSTING                                | Free domain ho<br>ی سجلناه<br>exemple.cu.cc<br>i.e. www.yourdoma | sting (for alread)<br>ومین الذ<br>in.com subdomain | y registered domain)<br>رابط د<br>yourdomain.de you | Europe               | PROCEED               |

exemple.cu.cc is available on Eu5.org server.

Saisissez les deux mots

| If you own exemple.cu.c<br>ns1.eu5.org 5.9,106,21<br>ns2.eu5.org 5.9,126,14 | c just fill in the form then change nameservers to:<br>3 (provide ip only if required)<br>1 (provide ip only if required) |
|-----------------------------------------------------------------------------|----------------------------------------------------------------------------------------------------|
| With our nameservers you Check the tutorial.                                | will get full email support (IMAP, POP3), powered by Google Apps.                                                         |
| It's forbidden to point A re                                                | ecord to our ips! We only allow nameservers.                                                                              |
| » Account Information                                                       | 1                                                                                                    |
| E-mail:                                                                     | يميل 🗕 🚽                                                                                                    |
| You need a valid email add                                                  | dress to confirm your account.                                                                                            |
| Password:                                                                   | باسورد                                                                                                    |
| Re-type password:                                                           |                                                                                                    |
| Password must have minin<br>Do not use special charact                      | num 6 characters including letters and numbers. عادة بالسورد<br>ers or spaces.                                            |
|                                                                             |                                                                                                    |

CREATE

ReCAPTCHA"

© ₹ 0

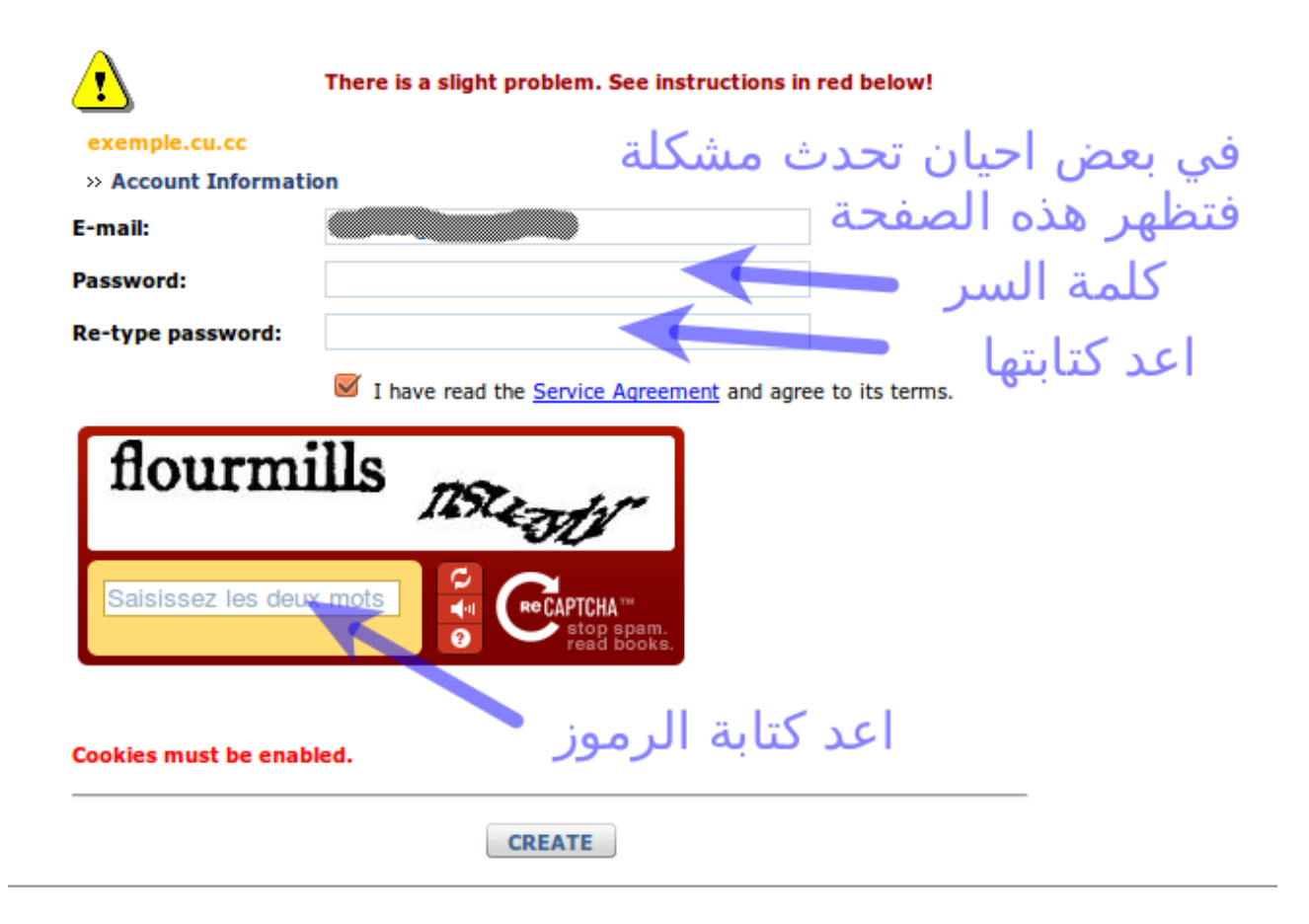

#### Welcome to FreeWebHostingArea.com!

Dear user, your account **exemple.cu.cc** was successfully activated on **eu5.org server**. Your address is <u>http://exemple.cu.cc</u>, update ASAP nameservers (see below), else your site will not work!!

We don't offer free domains, but free hosting for **already registered** domains!!! If you don't own this domain (yearly fee to a domain registrar) it will not work. To register a domain for a good price, please check <u>http://www.protonhosting.com/</u>.

هذه صفحة تتضمن بعض معلومات

الحساب الاساسية

Add an index page (examples: index.html or index.php) and put your files directly on root. No public\_html folder required.

Be sure that your account has minimum 1hit per month. Inactive accounts are deleted at the end of month.

#### DNS Information:

Set Nameservers to the following records, else your site will not work. Primary Nameserver: ns1.eu5.org [5.9.106.213] Secondary Nameserver: ns2.eu5.org [5.9.126.141]

Change to NameServers may take up to 24 hours, depending on location.

Attention!! We only allow nameserver records! Pointing A record to our IPs is strictly forbidden.

For full email support (pop/imap), check email tutorial.

You can register **unlimited subdomains:** subdomain.yourdomain.com. But for each one you must go to **domain registration** form on the same server and register a new account.

#### Account Manager:

You're hosted on eu5.org server. Account Manager is located at http://eu5org.freewebhostingarea.com/.

Username: exemple.cu.cc

Password

If you have accounts created on more than one server, see http://www.freewebhostingarea.com/members/.

Some scripts require server path. Yours is /home/vhosts/exemple.cu.cc.

#### Your Personal FTP Information:

| FTP Server/Host:    | eu5.org       |
|---------------------|---------------|
| FTP Login/Username: | exemple.cu.cc |
| FTP PassWord:       | 98741236      |

To upload your files go to our **Web based FTP client** (recommended), located at <a href="http://eu5org.freewebhostingarea.com/ftp/">http://eu5org.freewebhostingarea.com/ftp/</a>.

Once logged in, you will be able to create a **new dir**, **new file**, to **upload a zip archive** and have it **unzipped** automatically, to **edit** your files, to select files and download them as .zip, to **copy**, **move**, **delete**, **rename**, **chmod** (change permissions), **search** anything under your account, ability to see and edit dot files like **.htaccess**. With a normal ftp program you will not be able to do this.

For a complete list of features see <a href="http://eu5org.freewebhostingarea.com/ftp/help.html">http://eu5org.freewebhostingarea.com/ftp/help.html</a>.

#### MySQL database Information:

You will get a limited number of free databases per account. But you can create other accounts and get as many free databases as you want.

ATTENTION !!! MySQL databases must be activated @ Account Manager >> Hit Create DB button.

MySQL HostName is localhost only. We don't allow external connections.

phpMyAdmin is located at http://eu5org.freewebhostingarea.com/pma/. Log in using MySQL username.

PhpMyAdmin (PMA) is a tool that will help you to administer your database. You don't have privileges to create a database with PMA because, as said before, databases must be created @ Account Manager using Create DB button.

Database details (db name, username) will be provided at Account Manager once you create the database.

#### Other features at Account Manager

One click Autoinstaller for PhpBB3, SMF, WordPress, Joomla, Drupal (with Clean URLs preenabled), Moodle.

#### One click database backup & One click database import

Manage DB button (available after you create a database) >> then choose Backup DB or Import DB buttons

#### Configure PHP

you can turn on/off Register Globals, Magic Quotes gpc, Allow\_url\_include variables. safe mode is automatically turned off few hours after account creation.

#### **Reset Account**

useful if you want to delete all files/databases under your account.

#### Fix Ownership

some files are created with apache permissions (e.g. unpack an archive, php scripts) and you're not able to edit/delete them. This feature will fix permissions and you will be able to manipulate all files under your account.

### Account Manager:

You're hosted on eu5.org server. Account Manager is located at http://eu5org.freewebhostingarea.com/

### Username: exemple.cu.cc

#### Password

If you have accounts created on more than one server, see http://www.freewebhostingarea.com/members/.

Some scripts require server path. Yours is /home/vhosts/exemple.cu.cc.

### Server Location: Europe (Germany)

| » EU5.org - Account Manager |          |  |  |  |
|-----------------------------|----------|--|--|--|
| Username: exemple.cu.cc     |          |  |  |  |
| Password:                   | •••••    |  |  |  |
|                             | Remember |  |  |  |
| Forgot Your Password?       |          |  |  |  |

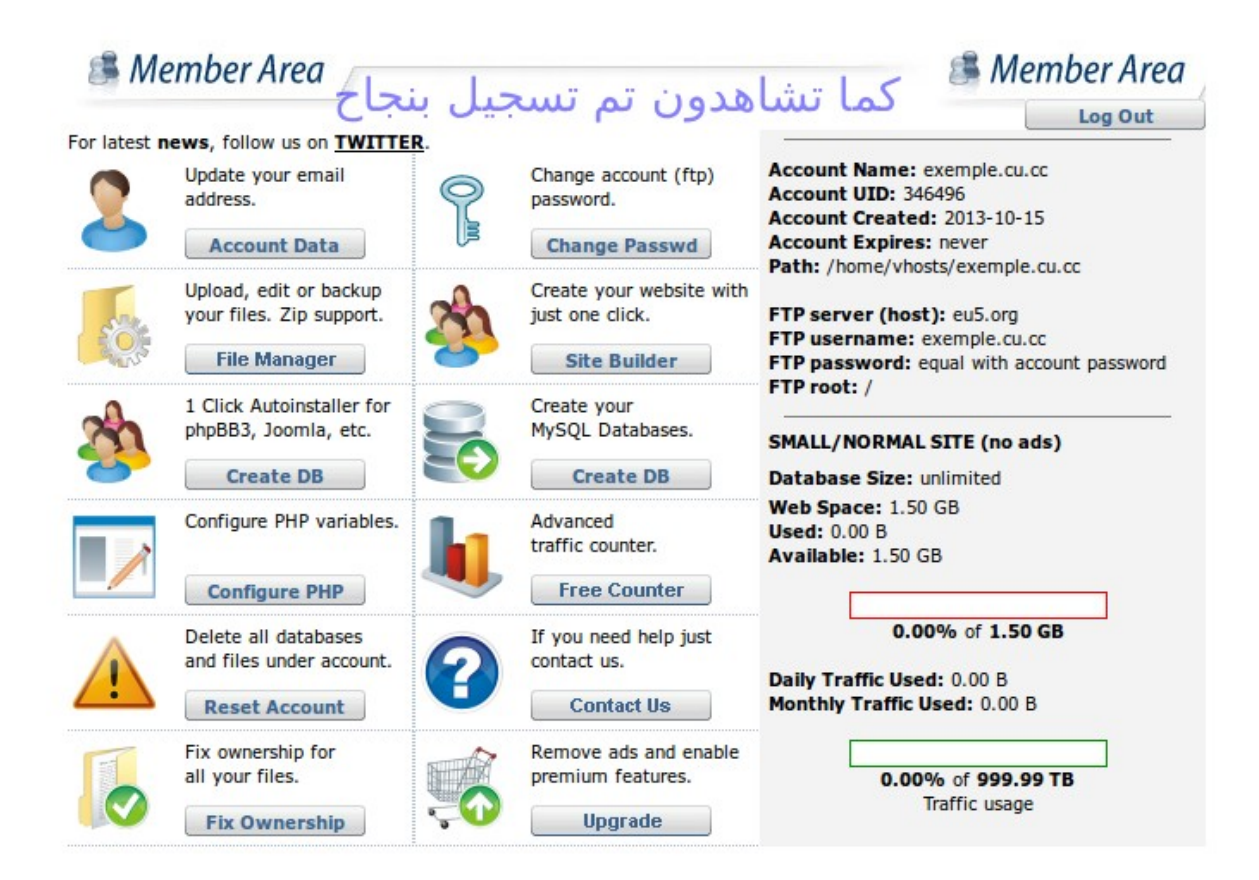

# تمثل الصورة اعلاه الصفحة الرئيسية لحساب الاستضافة

# ثالثا – ربط دومين بالاستضافة

| يشرح                                                           |
|----------------------------------------------------------------|
| الدومين عبارة عن عنوان عند اتصال به نرى محتويات الموقع المخزنة |
| بالاستضافة                                                     |
| و لهذا يجب ربط الدومين مع الاستضافة عن طريق دي ان اس           |
| DNS                                                            |
| اذا عندما تودون ان تقوموا بتسجيل في خدمة دومين اخرى غير        |
| CU,CC                                                          |
| تاكدوا انها تقدم خدمة دي ان اس                                 |

| Home Whois Donate Premium Domains A | Banners/Links Affiliates Knowledgebase NEW<br>Get a FREE domain with FI<br>Register up to 100 domains for FREE. | My Acc<br>REE DNS service!<br>No Donations. No Surv | ount<br>eys. |
|-------------------------------------|----------------------------------------------------------------------------------------------------|-----------------------------------------------------|--------------|
| www.                                |                                                                                                    | .cu.cc                                              |              |
|                                     | <b>Check Availability</b>                                                                                       |                                                     |              |
|                                     |                                                                                                    |                                                     |              |

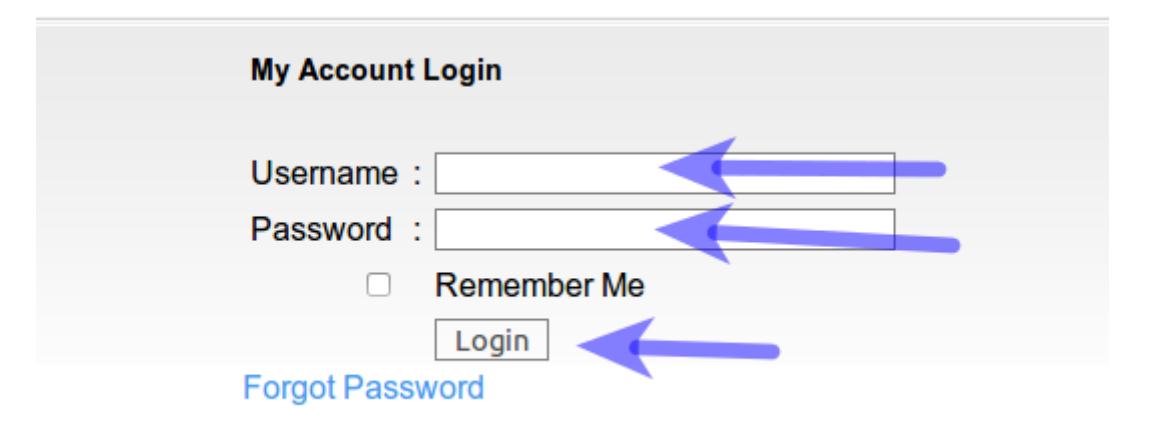

## My Account

Welcome to your account. Your account menu is located on the top left side.

Your account highlights:

| Registered Domains: 1 | Account Settings         |
|-----------------------|--------------------------|
| Expired Domains: 0    | Edit Contact             |
| Expiring Domains: 0   | Delete Account           |
| Pending Domains: 0    | Invite Your Friends NEW! |
| Register New Domains  | Logout                   |

Account Status: Free [ Get VIP Status ]

Important Messages

Get a FREE hosting account for your CU.CC domains from <u>here</u>. Recommended!

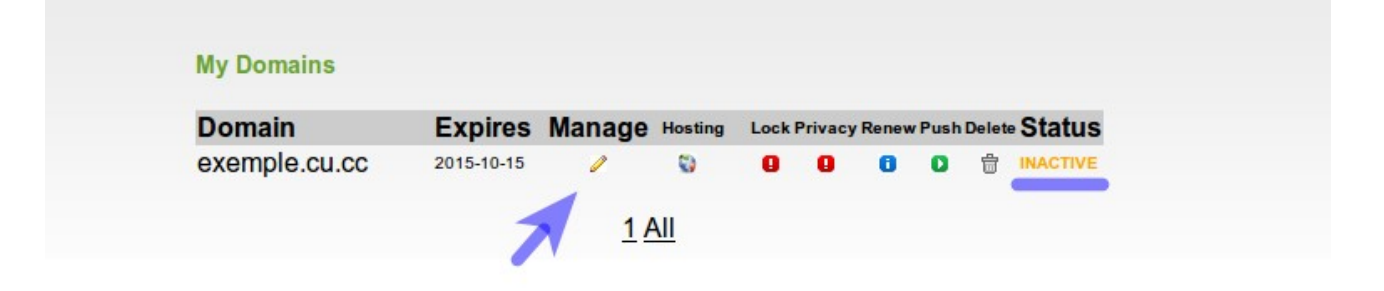

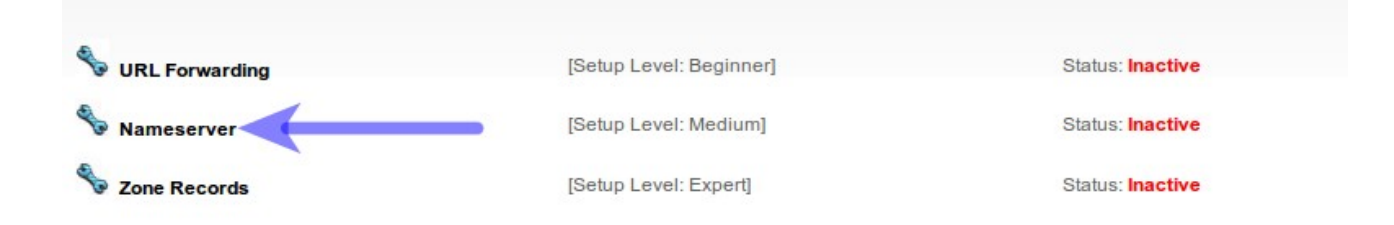

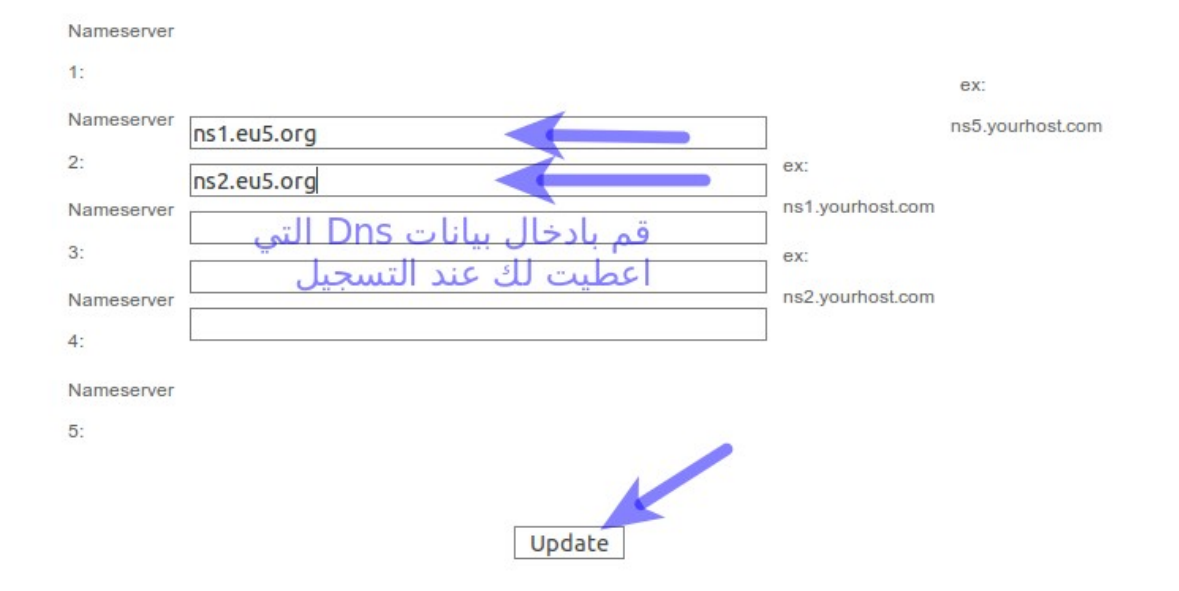

# تم باذن الله الربط

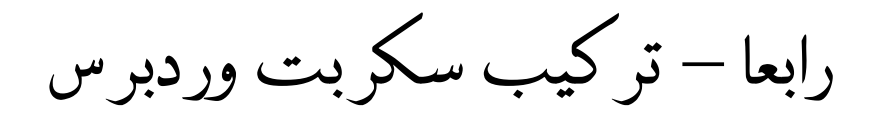

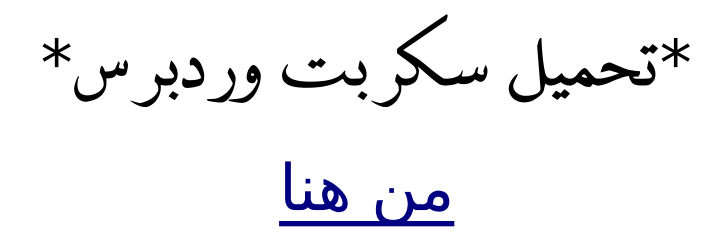

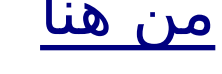

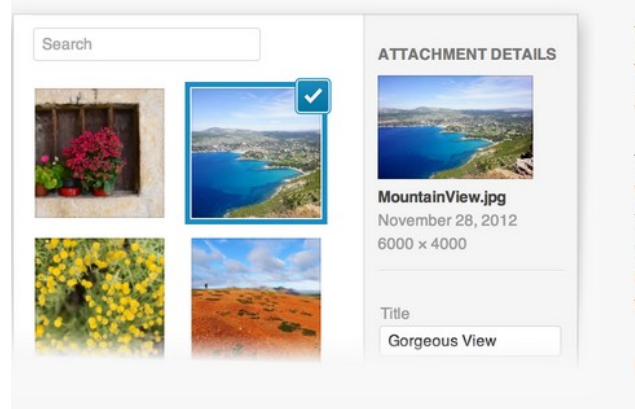

WordPress is web software you can use to create a beautiful website or blog. We like to say that WordPress is both free and priceless at the same time.

The core software is built by hundreds of community volunteers, and when you're ready for more there are thousands of plugins and themes available to transform your site into almost anything you can imagine. Over 60 million people have chosen WordPress to power the place on the web they call "home" - we'd love you to join the family.

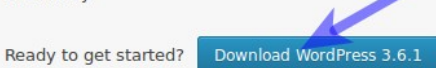

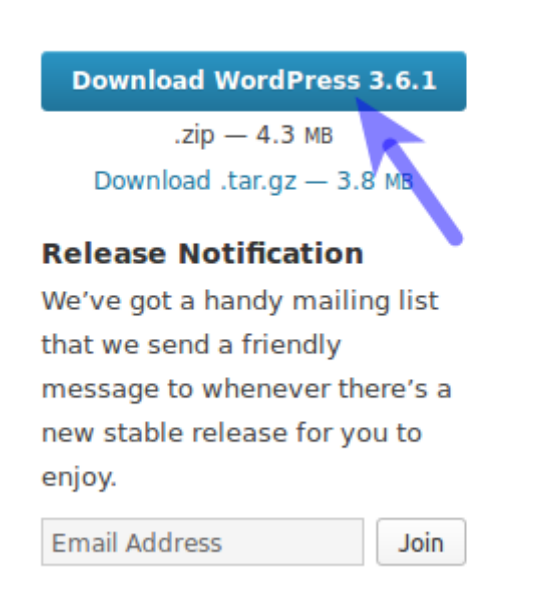

| 🛛 📵 🛛 Opening wo       | ordpress-3.6.1.zip                          |                |  |  |  |
|------------------------|---------------------------------------------|----------------|--|--|--|
| You have chosen to     | open:                                       |                |  |  |  |
| wordpress-3.0          | 5.1.zip                                     |                |  |  |  |
| which is: archi        | ve zip (4,3 MB)                             |                |  |  |  |
| from: http://v         | vorapress.org                               |                |  |  |  |
| What should Fire       | ox do with this file?                       |                |  |  |  |
| ○ <u>O</u> pen with    | Archive Manager (default)                   |                |  |  |  |
| ○ FlashGot             | Uget ‡                                      |                |  |  |  |
| Save File              |                                             |                |  |  |  |
| 🗆 Do this <u>a</u> uto | omatically for files like this from now on. | <b>у</b><br>ок |  |  |  |

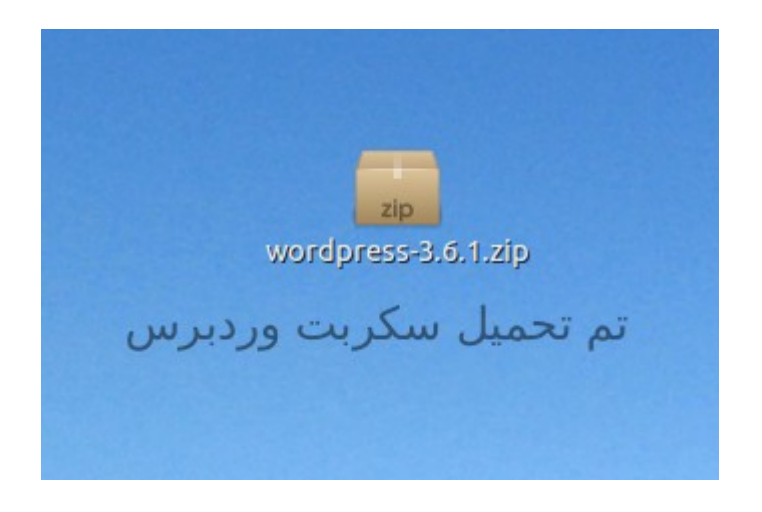

• تحميل برنامج FilleZilla

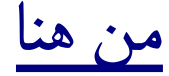

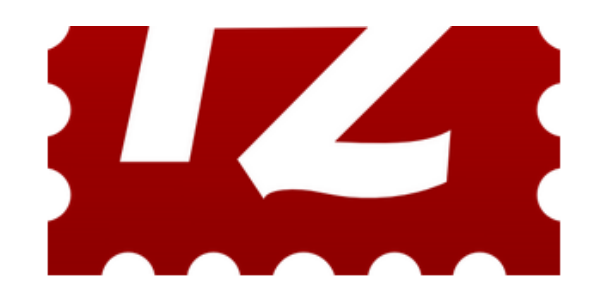

هو برنامج رائع يسمح بارسال و التحكم بالملفات عن طريق

افتبى

*FileZilla* propose un client FTP libre et simple d'utilisation qui permettra aux débutants comme aux utilisateurs confirmés de se connecter à distance sur un serveur afin d'y télécharger des fichiers. Cette application particulièrement riche en fonctionnalités supporte le glisser-déposer, les protocoles SSL et SSH et permet de reprendre les mises à jour et téléchargements interrompus y compris pour les fichiers de taille conséquente (supérieurs à 4 Go). Grâce au gestionnaire de sites intégré, vous pouvez accéder plus rapidement aux adresses auxquelles vous vous connectez de façon régulière. Dans la nouvelle mouture de *FileZilla* on retrouve de nouvelles fonctionnalités, notamment l'affichage de la quantité de données transférées et le temps de transfert dans la fenêtre de log. *FileZilla* dispose également d'un accès plus rapide à la fonction de limitation de vitesse des transferts et ajoute le support du bouton retour arrière sur les souris qui en disposent. Enfin *FileZilla* propose un rafraîchissement de l'interface avec des icônes mises au goût du jour.

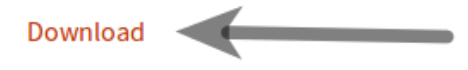

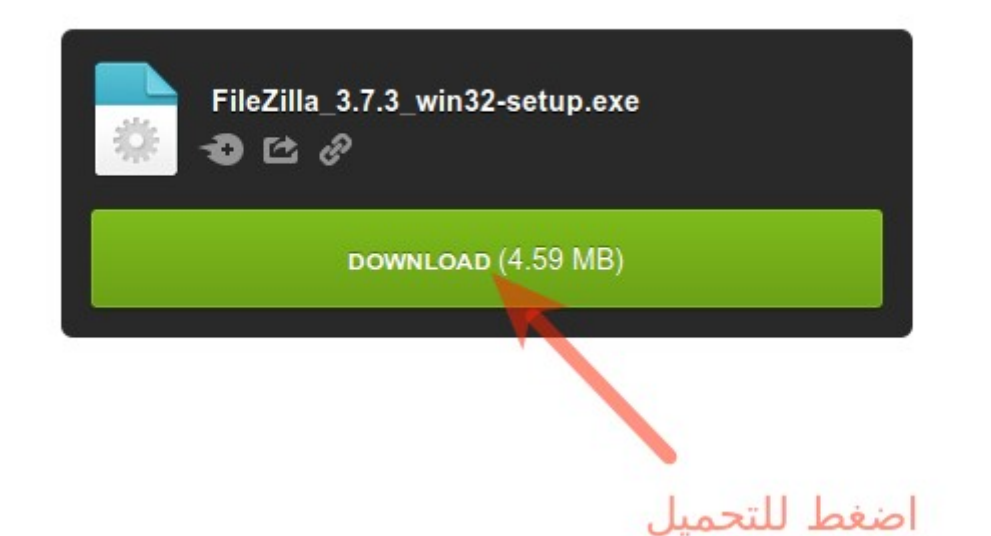

| 😣 🗊 Opening Fil                  | eZilla_3.7.3_win32-setup.exe                             |  |
|----------------------------------|----------------------------------------------------------|--|
| You have chosen to               | open:                                                    |  |
| FileZilla_3.7.3                  | _win32-setup.exe                                         |  |
| which is: exéc<br>from: http://d | utable DOS/Windows (4,6 MB)<br>Jownload995.mediafire.com |  |
| What should Firef                | fox do with this file?                                   |  |
| ○ <u>O</u> pen with              | Wine - Chargeur de programmes Window 💲                   |  |
| ○ FlashGot                       | Uget ‡                                                   |  |
| ● Save File                      |                                                          |  |
| Do this <u>a</u> uto             | omatically for files like this from now on.              |  |

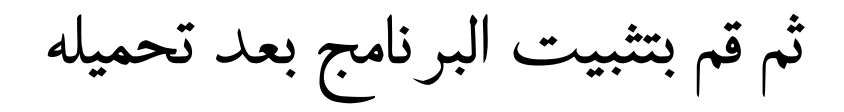

\* رفع سكريبت وردبرس على الاستضافة •

# هنالك طريقتان لرفع الوردبرس

الاولى عن طريق file manager الخاص بالاستضافة او اخرى في مواقع اخرى و يمكن تسمية هذا النوع ب\_\_\_ Online FTP Member Area

| 2 | Update your email<br>address.<br>Account Data                      | 9      | Change account (ftp)<br>password.<br>Change Passwd |
|---|--------------------------------------------------------------------|--------|----------------------------------------------------|
|   | Upload, edit or backup<br>your files. Zip support.<br>File Manager | *      | Create your website with just one click.           |
| 2 | 1 Click Autoinstaller for<br>phpBB3, Joomla, etc.<br>Create DB     | 5      | Create your<br>MySQL Databases.<br>Create DB       |
|   | Configure PHP variables.                                           | h      | Advanced<br>traffic counter.<br>Free Counter       |
|   | Delete all databases<br>and files under account.                   | ?      | If you need help just<br>contact us.<br>Contact Us |
|   | Fix ownership for<br>all your files.<br>Fix Ownership              | ,<br>, | Remove ads and enable premium features.            |

# الطريقة الثانية

و التي تهمنا وهي عن طريق برنامج FileZilla

# في البداية ساشرح البرنامج

| = M I T T 😭 😴 🗱 🏁 🍬 🛷 I T R R R R                                                                                                    |                                                                              |  |  |  |  |  |  |
|----------------------------------------------------------------------------------------------------|------------------------------------------------------------------------------|--|--|--|--|--|--|
| Hôte: Identifiant: Mot de passe: Port: Connexion rapide 🔹                                                                                                    |                                                                              |  |  |  |  |  |  |
| هنالك اختلاف بسيط بين نسختي ونسختكم ولكن هذا ليس بمشكلة الرقم السري اسم مستخدم سيرفر افتبي                                                                                                    |                                                                              |  |  |  |  |  |  |
| بورت انرکه قارع<br>Site local : /home/okba/Bureau/                                                                                                    | Site distant : v                                                             |  |  |  |  |  |  |
| <ul> <li>Bureau</li> <li>Documents</li> <li>Images</li> <li>Modèles</li> <li>Musique</li> </ul>                                                                                                    | هنا ستظهر المجلدات التي في موقعي                                             |  |  |  |  |  |  |
| Nom de fichier 🖍 Taille de fic Type de fichier Dernière modific                                                                                                    | Nom de fici Taille de fie Type de fici Dernière modi Droits d'ac Propriétair |  |  |  |  |  |  |
| mybook         Dossier         15/10/2013 17           K-         0 o Fichier         09/10/2013 16           a.c-         3780 cfichier         09/10/2013 111           cours-         0 o Fichier         12/10/2013 16           projet.c-         521 o cfichier         04/10/2013 19           t.c-         3830 cfichier         04/10/2013 23           test1.c-         122 o cfichier         02/10/2013 21           tp1.c-         319 o cfichier         12/10/2013 12           triangle.c-         336 o cfichier         08/10/2013 21 | Absence de connexion à un serveur<br>هنا ملفات موقعي                         |  |  |  |  |  |  |
| 8 fichiers et 2 dossiers. Taille totale : 2,1 Ko                                                                                                    | Déconnecté.                                                                  |  |  |  |  |  |  |
| Serveur / Fichier local Directio Fichier distant Taille Priorité Statut                                                                                                    |                                                                              |  |  |  |  |  |  |
| نجحت العملية فشلت في حالة انتظار<br>هنا تظهر الملفات التي ارسلتها + حالتها                                                                                                    |                                                                              |  |  |  |  |  |  |
| Fichiers en file d'attente Transferts échoués Transferts réussis                                                                                                    | m rilgdlapherterride                                                         |  |  |  |  |  |  |

الان نأخذ معلومات

ftp

من الاستضافة

| Account Name: exemple.cu.cc<br>Account UID: 346496<br>Account Created: 2013-10-15<br>Account Expires: never<br>Path: /home/vhosts/exemple.cu.cc |
|----------------------------------------------------------------------------------------------------|
| FTP server (host): eu5.org<br>FTP username: exemple.cu.cc<br>FTP password: equal with account password<br>FTP root: /                           |
| SMALL/NORMAL SITE (no ads)<br>Database Size: unlimited<br>Web Space: 1.50 GB<br>Used: 52.76 KB<br>Available: 1.50 GB                            |
| 0.00% of 1.50 GB<br>Daily Traffic Used: 681.00 B<br>Monthly Traffic Used: 681.00 B                                                              |
| 0.00% of 999.99 TB                                                                                                    |

Traffic usage

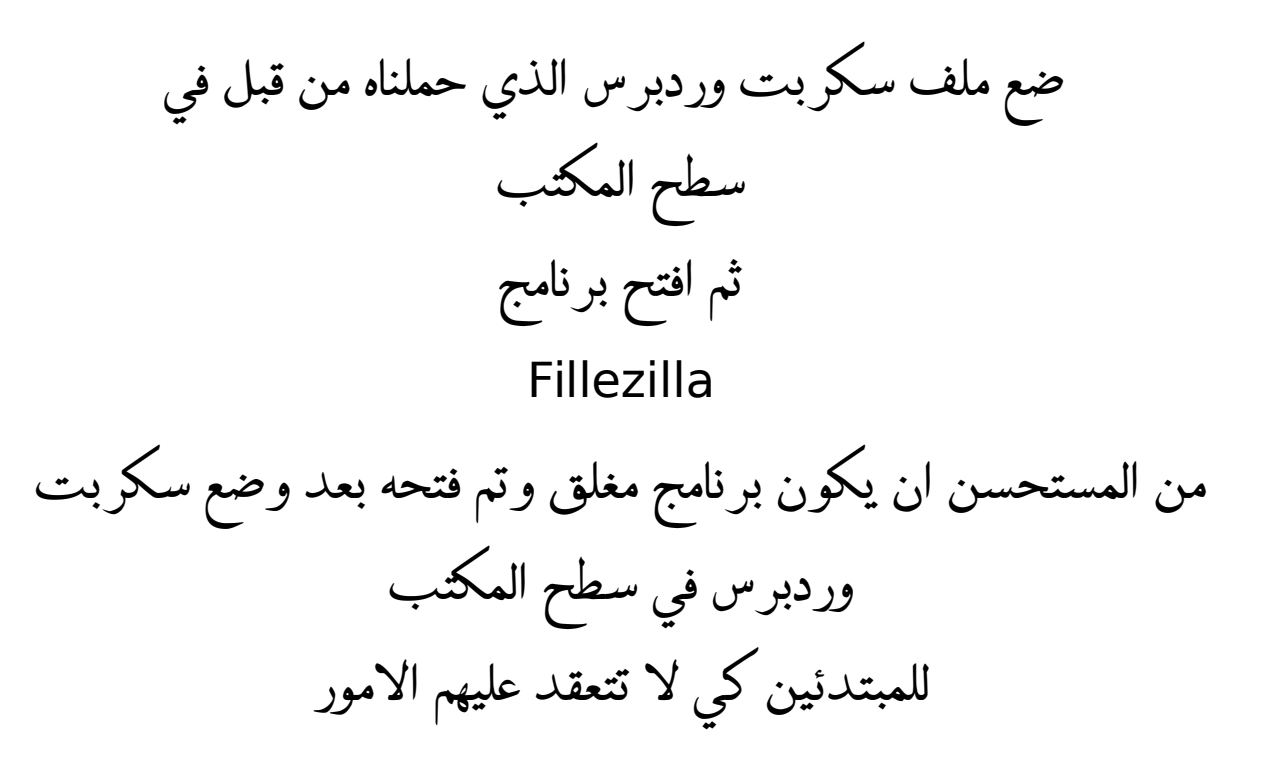

| ion rapide •                                                                                                    |
|----------------------------------------------------------------------------------------------------|
|                                                                                                    |
|                                                                                                    |
| Site distant : /                                                                                                    |
| سنحذف هذه الملفات فيما بعد<br>لانه لا نحتاجها                                                                                                    |
| Nom de ficl Taille de fie Type de ficl Dernière modi Droits d'ac Propriétair                                                                                                    |
| images         Dossier         15/10/2013         0755         346496 3           .ftpq         11 o         Fichier         15/10/2013         0600         346496 3           .htfre         45 o         Fichier         15/10/2013         0640         346496 3           .htfre         45 o         Fichier         15/10/2013         0644         346496 3           403.h         12,4 Ko         HTML do         15/10/2013         0644         346496 3           404.h         13,0 Ko         HTML do         15/10/2013         0644         346496 3           READ         18,2 Ko         HTML do         15/10/2013         0644         346496 3           favic         2,3 Ko         ico-fichier         15/10/2013         0644         346496 3           robot         25 o         txt-Fichier         15/10/2013         0644         346496 3 |
| 7 fichiers et 1 dossier. Taille totale : 45,9 Ko                                                                                                    |
|                                                                                                    |
|                                                                                                    |

| ♠ | <u>E</u> nvoyer                                 |
|---|-------------------------------------------------|
| 1 | <u>Ajouter les fichiers à la file d'attente</u> |
|   | <u>O</u> uvrir<br><u>É</u> dition               |
|   | <u>C</u> réer un dossier<br>A <u>c</u> tualiser |
|   | <u>S</u> upprimer<br><u>R</u> enommer           |
|   |                                                 |

| : 11 📝 T 🕐 🖈 👷 🏁 🍁 🛷 🗉 👷 😚 🙃                                                                                                    |                                                                                                    |  |  |  |  |  |  |
|----------------------------------------------------------------------------------------------------|----------------------------------------------------------------------------------------------------|--|--|--|--|--|--|
| Hôte: eu5.org Identifiant: exemple.ct Mot de passe: Port: Connexion rapide -                                                                                                    |                                                                                                    |  |  |  |  |  |  |
| Commande: FTFE1<br>Réponse: 200 TYPE is now 8-bit binary<br>Commande: PASV<br>Réponse: 227 Entering Passive Mode (5,9,106,213,71,155)<br>Commande: STOR wordpress-3.6.1.zip<br>Réponse: 150 Accepted data connection                                                                                                    |                                                                                                    |  |  |  |  |  |  |
| Site local : /home/okba/Bureau/                                                                                                    | Site distant : /                                                                                                    |  |  |  |  |  |  |
| Bureau     Documents     Images     Modèles     Musique                                                                                                    | <u></u>                                                                                                    |  |  |  |  |  |  |
| Nom de fichier 🖍 Taille de fic. Type de fichier Dernière modific                                                                                                    | Nom de ficl Taille de fir Type de ficl Dernière modi Droits d'ac Propriétair                                                                                                    |  |  |  |  |  |  |
| Sélection_0       16,7 Ko       png-fichier       15/10/2013 21:         a.c-       378 o cfichier       05/10/2013 11:         cours-       0 o Fichier       12/10/2013 11:         projet.c-       521 o cfichier       04/10/2013 13:         t.c-       383 o cfichier       08/10/2013 23:         t.c-       383 o cfichier       02/10/2013 21:         t.c-       319 o cfichier       12/10/2013 21:         tp1.c-       319 o cfichier       02/10/2013 21:         triangle.c-       336 o cfichier       08/10/2013 21:         wordpress       4,5 Mo       zip-fichier         Sélection de 1 fichier. Taille totale : 4,5 Mo         Serveur / Fichier local       Directio Fichier distant         a exemple.cu.cc@euS | images       Dossier       15/10/2013       0755       346496 3          ftpq       11 o       Fichier       15/10/2013       0600       346496 3          htfre       450       Fichier       15/10/2013       0444       346496 3          403.h       12,4 Ko       HTML do       15/10/2013       0644       346496 3          404.h       13,0 Ko       HTML do       15/10/2013       0644       346496 3          18,2 Ko       HTML do       15/10/2013       0644       346496 3          2,3 Ko       ico-fichier       15/10/2013       0644       346496 3          2,3 Ko       ico-fichier       15/10/2013       0644       346496 3          z50       txbrichier       15/10/2013       0644       346496 3          z50       txbrichier       15/10/2013       0644       346496 3          7 Fichiers et 1 dossier. Taille totale : 45,9 Ko       346496 3       346496 3 |  |  |  |  |  |  |
| راب                                                                                                    |                                                                                                    |  |  |  |  |  |  |
| Fichiers en file d'attente (1) Transferts échoués Transferts réussis                                                                                                    | E Im Eila d'attacta: 45 Ma                                                                                                    |  |  |  |  |  |  |

|              | Nom de ficl T   | aille de fi | Type de fic   | Dernière mod | i Droits d'ac | Propriétair |                |
|--------------|-----------------|-------------|---------------|--------------|---------------|-------------|----------------|
|              | 🭺 images        |             | Dossier       | 15/10/2013   | 0755          | 346496 3    |                |
|              | 🗌 .ftpq         | 14 o        | Fichier       | 15/10/2013   | 0600          | 346496 3    |                |
|              | .htfre          | 45 o        | Fichier       | 15/10/2013   | 0444          | 346496 3    |                |
|              | 403.h           | 12,4 Ko     | HTML do       | 15/10/2013   | 0644          | 346496 3    |                |
|              | 404.h           | 13,0 Ko     | HTML do       | 15/10/2013   | 0644          | 346496 3    |                |
| I            | READ            | 18,2 Ko     | HTML do       | 15/10/2013   | 0644          | 346496 3    |                |
|              | favic           | 2,3 Ko      | ico-fichier   | 15/10/2013   | 0644          | 346496 3    |                |
|              | 🗌 robot         | 25 o        | txt-fichier   | 15/10/2013   | 0644          | 346496 3    | تمالية منحاج   |
|              | word            | 4,5 Mo      | zip-fichier   | 15/10/2013   | 0644          | 346496 3    | نم الرقع بنجاح |
|              |                 |             |               |              |               |             |                |
|              | 8 fichiers et 1 | dossier.    | Taille totale | : 4,6 Mo     |               |             |                |
| orité Statut |                 |             |               |              |               |             |                |

🖉 🎟 File d'attente : vide 🛛 🔍 🖤

\* فك الضغط و تركيب السكريبت\*

ندخل على الاستضافة

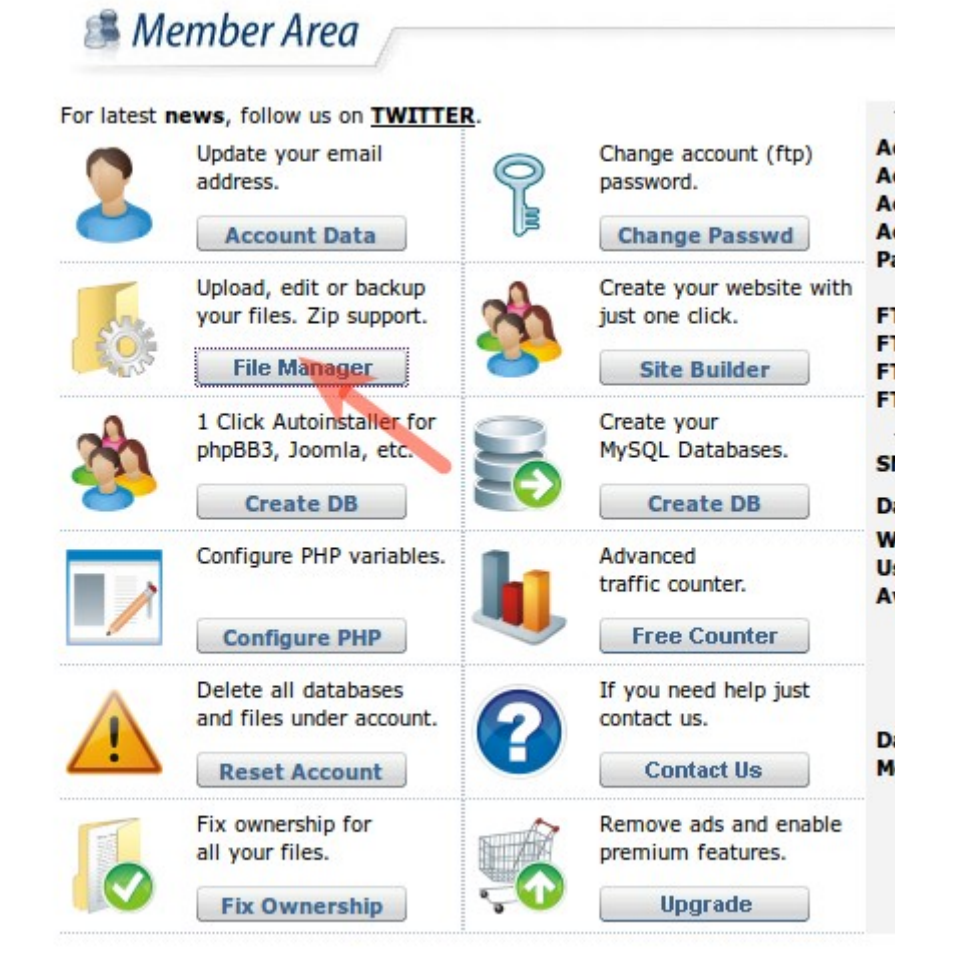

| FTP server eu5. | .org                                |
|-----------------|-------------------------------------|
| Username exer   | mple.cu.cc                          |
| Password        |                                     |
| Language Eng    | lish 🛟                              |
| FTP mode OB     | iinary 🛛 🖲 Automatic 🗹 Passive mode |
|                 | Login                               |
|                 | <u>Clear cookies</u>                |

|     | /         |                    |                 |         |        |        |                                | Language                                                      | English    |          | •           |
|-----|-----------|--------------------|-----------------|---------|--------|--------|--------------------------------|---------------------------------------------------------------|------------|----------|-------------|
|     | Dire      | ctory free: root / |                 |         |        |        |                                |                                                               |            |          |             |
| New | dir N     | ew file Upload     |                 |         |        |        | Transfor                       | m selected entries: Cop                                       | y Move Del | ete Rena | me Chmod    |
|     |           |                    |                 |         |        |        |                                |                                                               | Download   | Unzip    | Size Search |
| All | Nar       | ne                 | Туре            | Size    | Owner  | Group  | Perms                          | Mod Time                                                      | Act        | ions     |             |
|     |           | <u>Up</u>          |                 |         |        |        |                                |                                                               | 7          |          |             |
|     | $\square$ | images             | Directory       | 4096    | 346496 | 346496 | rwxr-xr-x                      | Oct 15 10:41                                                  |            |          |             |
|     |           | .htfreewha         | HTFREEWHA File  | 45      | 346496 | 346496 | rr                             | Oct 15 10:41                                                  | View       | Edit     | Open        |
|     | <b>S</b>  | 403.html           | HTML file       | 12387   | 346496 | 346496 | rw-rr                          | Oct 15 10:41                                                  | View       | Edit     | Open        |
|     | 6         | 404.html           | HTML file       | 12942   | 346496 | 346496 | rw-rr                          | Oct 15 10:41                                                  | View       | Edit     | Open        |
|     | 9         | README.html        | HTML file       | 18196   | 346496 | 346496 | rw-rr                          | Oct 15 10:41                                                  | View       | Edit     | Open        |
|     |           | favicon.ico        | ICO File        | 2238    | 346496 | 346496 | rw-rr                          | Oct 15 10:41                                                  | View       | Edit     | Open        |
|     |           | robots.txt         | Text file       | 25      | 346496 | 346496 | rw-rr                          | Oct 15 10:41                                                  | View       | Edit     | Open        |
|     | 62        | wordpress-3.6.1.z  | tip Zip archive | 4475880 | 346496 | 346496 | rw-rr                          | Oct 15 16:50                                                  | View       | Edit     | <u>Open</u> |
|     | 1         |                    |                 |         |        |        | Direc<br>Files<br>Syml<br>Unre | tories: 1<br>: 7 / 4.31 MB<br>inks: 0<br>cognized FTP output: | 0          |          |             |

| nzip archive                          | es                                               |
|---------------------------------------|--------------------------------------------------|
| ₽ ✓ ← ─                               |                                                  |
|                                       |                                                  |
| Set all target directories            |                                                  |
| Sec all carge con eccories            |                                                  |
| Note: the target directory must alrea | ady exist before anything can be copied into it. |
|                                       |                                                  |
| nzin archive wordpress-               | 3.6.1 zin to:                                    |
|                                       |                                                  |
| unat dinatan u                        |                                                  |
| arget directory: /                    |                                                  |
| arget directory: /                    |                                                  |
| arget directory: /                    |                                                  |
| arget directory: /                    |                                                  |

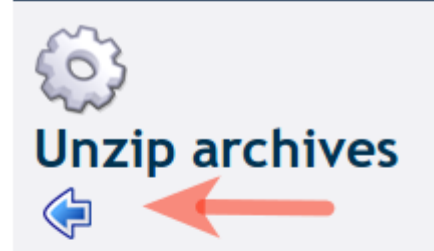

- Processing archive nr 1: wordpress-3.6.1.zip
  - Created directory //wordpress/
  - Copied file //wordpress/wp-settings.php
  - Copied file //wordpress/wp-cron.php
  - Copied file //wordpress/wp-comments-post.php
  - Copied file //wordpress/wp-activate.php
  - Created directory //wordpress/wp-admin/
  - Copied file //wordpress/wp-admin/link-parse-opml.php
  - Created directory //wordpress/wp-admin/js/
  - Copied file //wordpress/wp-admin/js/editor.js
  - Copied file //wordpress/wp-admin/js/user-profile.min.js
  - Copied file //wordpress/wp-admin/js/word-count.min.js
  - Copied file //wordpress/wp-admin/js/image-edit.js
  - Copied file //wordpress/wp-admin/js/postbox.min.js
  - Copied file //wordpress/wp-admin/js/nav-menu.min.js
  - Copied file //wordpress/wp-admin/js/theme.min.js
  - Copied file //wordpress/wp-admin/js/custom-header.js
  - Copied file //wordpress/wp-admin/js/media-upload.js
  - Copied file //wordpress/wp-admin/js/color-picker.js
  - Copied file //wordpress/wp-admin/is/iris.min.is

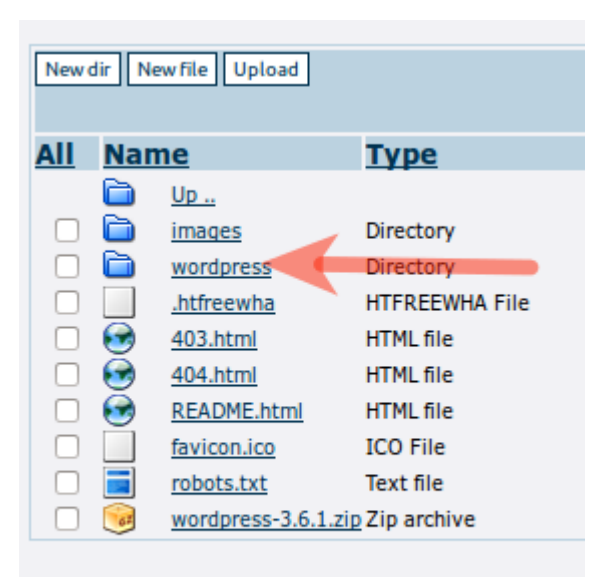

|                                  | /wc      | ordpress                 |            |       |        |        |           | Language                     | e: English   |         | ÷           |
|----------------------------------|----------|--------------------------|------------|-------|--------|--------|-----------|------------------------------|--------------|---------|-------------|
|                                  | Direc    | tory Tree: root /wordpre | ss         |       |        |        |           |                              |              |         |             |
|                                  |          |                          |            |       |        |        |           |                              | _            |         |             |
| Newd                             | dir Ne   | ew file Upload           |            |       |        |        | Tra       | ansform selected entries: Co | py Move Dele | ete Ren | ame Chmoo   |
|                                  |          |                          |            |       |        |        |           |                              | Download     | Unzip   | Size Seard  |
| All                              | Nan      | ne                       | Туре       | Size  | Owner  | Group  | Perms     | Mod Time                     | Actio        | ns      |             |
|                                  |          | <u>Up</u>                |            |       |        |        |           |                              |              |         |             |
|                                  |          | wp-admin                 | Directory  | 4096  | 346496 | 346496 | rwxr-xr-x | Oct 15 17:01                 |              |         |             |
|                                  |          | wp-content               | Directory  | 4096  | 346496 | 346496 | rwxr-xr-x | Oct 15 17:01                 | •            |         |             |
| $\mathbf{\overline{\mathbf{V}}}$ |          | wp-includes              | Directory  | 4096  | 346496 | 346496 | rwxr-xr-x | Oct 15 17:07                 |              |         |             |
| $\mathbf{\overline{\mathbf{v}}}$ | qrtq     | index.php                | PHP script | 395   | 346496 | 346496 | rw-rr     | Oct 15 17:01                 | View         | Edit    | <u>Open</u> |
| $\mathbf{\overline{\mathbf{V}}}$ |          | license.txt              | Text file  | 19544 | 346496 | 346496 | rw-rr     | Oct 15 17:01                 | View         | Edit    | Open        |
| $\mathbf{\overline{\mathbf{V}}}$ | <b>S</b> | readme.html              | HTML file  | 7130  | 346496 | 346496 | rw-rr     | Oct 15 17:01                 | View         | Edit    | Open        |
| $\mathbf{\overline{\mathbf{V}}}$ | (php)    | wp-activate.php          | PHP script | 4616  | 346496 | 346496 | rw-rr     | Oct 15 17:00                 | View         | Edit    | Open        |
|                                  | (php)    | wp-blog-header.php       | PHP script | 271   | 346496 | 346496 | rw-rr     | Oct 15 17:01                 | View         | Edit    | Open        |
|                                  | (php)    | wp-comments-post.php     | PHP script | 3513  | 346496 | 346496 | rw-rr     | Oct 15 17:00                 | View         | Edit    | Open        |
|                                  | (php)    | wp-config-sample.php     | PHP script | 3087  | 346496 | 346496 | rw-rr     | Oct 15 17:07                 | View         | Edit    | Open        |
|                                  | (php)    | wp-cron.php              | PHP script | 2718  | 346496 | 346496 | rw-rr     | Oct 15 17:00                 | View         | Edit    | Open        |
|                                  | (php)    | wp-links-opml.php        | PHP script | 1997  | 346496 | 346496 | rw-rr     | Oct 15 17:01                 | View         | Edit    | Open        |
|                                  | (php)    | wp-load.php              | PHP script | 2408  | 346496 | 346496 | rw-rr     | Oct 15 17:01                 | View         | Edit    | Open        |
|                                  | (php)    | wp-login.php             | PHP script | 29751 | 346496 | 346496 | rw-rr     | Oct 15 17:01                 | View         | Edit    | Open        |
|                                  | (php)    | wp-mail.php              | PHP script | 7715  | 346496 | 346496 | rw-rr     | Oct 15 17:01                 | View         | Edit    | Open        |
|                                  | (php)    | wp-settings.php          | PHP script | 9990  | 346496 | 346496 | rw-rr     | Oct 15 17:00                 | View         | Edit    | Open        |
|                                  | (php)    | wp-signup.php            | PHP script | 22135 | 346496 | 346496 | rw-rr     | Oct 15 17:01                 | View         | Edit    | Open        |
|                                  | (php)    | wp-trackback.php         | PHP script | 3692  | 346496 | 346496 | rw-rr     | Oct 15 17:01                 | View         | Edit    | Open        |
| $\mathbf{\overline{\mathbf{V}}}$ | (php)    | xmlrpc.php               | PHP script | 2722  | 346496 | 346496 | rw-rr     | Oct 15 17:01                 | View         | Edit    | Open        |

| al b                                             |                                                                                                    |                                                                                      |
|--------------------------------------------------|----------------------------------------------------------------------------------------------------|--------------------------------------------------------------------------------------|
| <b>%</b><br>Nove dir                             | octorios and fil                                                                                    | 05                                                                                   |
| Move dir                                         | ectories and me                                                                                     | es                                                                                   |
|                                                  | 2                                                                                                   | 1                                                                                    |
|                                                  |                                                                                                    |                                                                                      |
| Set all targetdi                                 | ectories /                                                                                          | <u> </u>                                                                             |
| To set a common targe<br>Note: the target direct | t directory, enter that target directory in the te<br>ory must already exist before anything can be | extbox above and click on the button "Set all targetdirectories".<br>copied into it. |
|                                                  |                                                                                                    |                                                                                      |
| Move directory w                                 | p-admin to:                                                                                         |                                                                                      |
| Target directory:                                | /                                                                                                   |                                                                                      |
| Target name:                                     | wp-admin                                                                                            |                                                                                      |
|                                                  |                                                                                                    |                                                                                      |
| Move directory <b>w</b>                          | p-content to:                                                                                       |                                                                                      |
| Target directory:                                | /                                                                                                   |                                                                                      |
| Target name:                                     | wp-content                                                                                          |                                                                                      |
| Move directory w                                 | n-includes to:                                                                                      |                                                                                      |
|                                                  | /                                                                                                   |                                                                                      |
| Target directory:                                | /                                                                                                   |                                                                                      |
| Target name:                                     | wp-includes                                                                                         |                                                                                      |
|                                                  |                                                                                                    |                                                                                      |

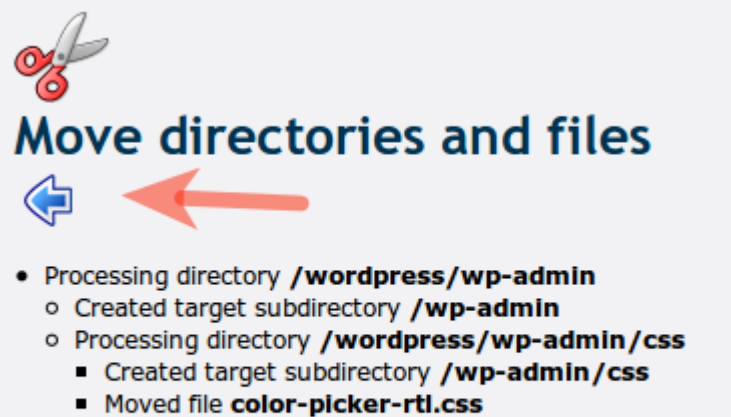

- Moved file color-picker-rti.min.css
- Moved file color-picker.css
- Moved file color-picker.min.css
- Moved file colors-classic.css

|     | /wordpress        |                              |             |              |                           |    |
|-----|-------------------|------------------------------|-------------|--------------|---------------------------|----|
|     | Directory Tree: r | root /wordpress              |             |              |                           |    |
| New | dir New file Upl  | oad                          |             |              |                           |    |
|     |                   |                              |             |              |                           |    |
| All | Name              | Туре                         | Size        | Owner        | Group                     | Pe |
| All | Name              | <u>Туре</u><br><sub>Up</sub> | <u>Size</u> | <u>Owner</u> | Group<br>This folder is e | Pe |

|     | /<br>Dire | ctory Tree: root / |                |       |        |        |              | Language: Eng             | glish                | ţ     | ]                      |
|-----|-----------|--------------------|----------------|-------|--------|--------|--------------|---------------------------|----------------------|-------|------------------------|
| New | dir N     | ew file Upload     |                |       |        |        | Transform se | elected entries: Copy Mov | e Delete<br>vnload U | Renan | ne Chmod<br>ize Search |
| All | Na        | <u>me</u>          | Туре           | Size  | Owner  | Group  | Perms        | Mod Time                  | Actio                | ns    |                        |
|     | 6         | <u>Up</u>          |                |       |        |        |              |                           |                      |       |                        |
|     |           | images             | Directory      | 4096  | 346496 | 346496 | rwxr-xr-x    | Oct 15 10:41              |                      |       |                        |
|     |           | wordpress          | Directory      | 4096  | 346496 | 346496 | rwxr-xr-x    | Oct 15 17:27              |                      |       |                        |
|     | ò         | wp-admin           | Directory      | 4096  | 346496 | 346496 | rwxr-xr-x    | Oct 15 17:18              |                      |       |                        |
|     | ò         | wp-content         | Directory      | 4096  | 346496 | 346496 | rwxr-xr-x    | Oct 15 17:18              |                      |       |                        |
|     | ò         | wp-includes        | Directory      | 4096  | 346496 | 346496 | rwxr-xr-x    | Oct 15 17:27              |                      |       |                        |
|     |           | .htfreewha         | HTFREEWHA File | 45    | 346496 | 346496 | rrr          | Oct 15 10:41              | View                 | Edit  | Open                   |
|     | 6         | 403.html           | HTML file      | 12387 | 346496 | 346496 | rw-rr        | Oct 15 10:41              | View                 | Edit  | Open                   |
|     | 6         | 404.html           | HTML file      | 12942 | 346496 | 346496 | rw-rr        | Oct 15 10:41              | View                 | Edit  | Open                   |
|     | 6         | README.html        | HTML file      | 18196 | 346496 | 346496 | rw-rr        | Oct 15 10:41              | View                 | Edit  | Open                   |
|     | Ē.        | 6                  | TCO File       | 2220  | 246406 | 246406 |              | 0-110-01                  | N/1                  | mate. | 0                      |

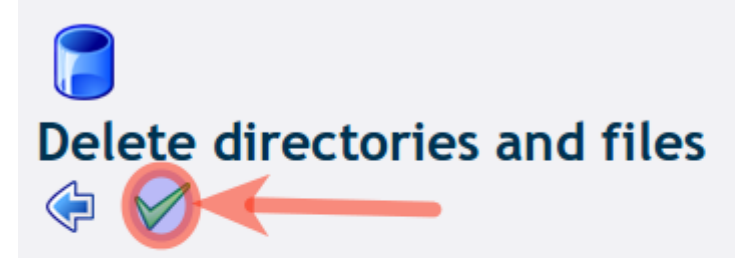

Are you sure you want to delete these directories and files? All the subdirectories and files of the selected directories will also be deleted!

Directory wordpress

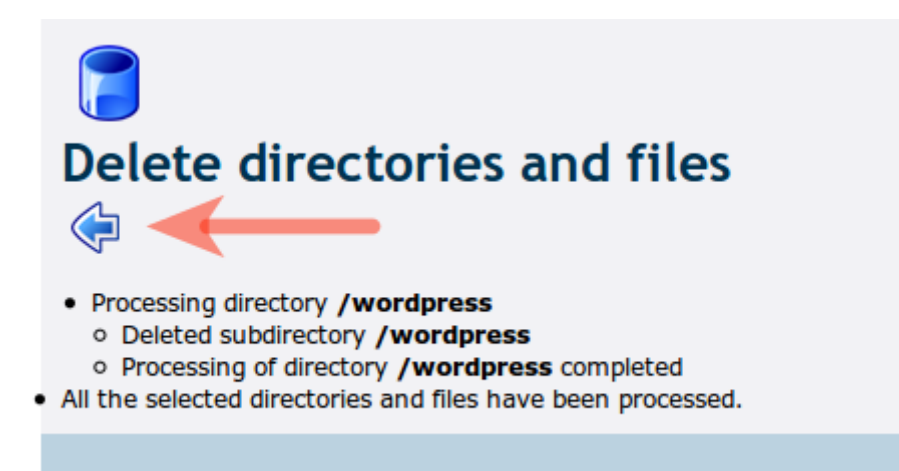

| New      | dir Ne   | ew file Upload      |                |         |              |        | Transform | selected entries: Copy | Move Delete | Renar | ne Chmod<br>ize Search |
|----------|----------|---------------------|----------------|---------|--------------|--------|-----------|------------------------|-------------|-------|------------------------|
| All      | Nar      | ne                  | Туре           | Size    | <b>Owner</b> | Group  | Perms     | Mod Time               | Actio       | ns    |                        |
|          |          | <u>Up</u>           |                |         |              |        |           |                        |             |       |                        |
| - 🗹      |          | images              | Directory      | 4096    | 346496       | 346496 | rwxr-xr-x | Oct 15 10:41           |             |       |                        |
|          | $\sim$   | wp-admin            | Directory      | 4096    | 346496       | 346496 | rwxr-xr-x | Oct 15 17:18           |             |       |                        |
|          |          | wp-content          | Directory      | 4096    | 346496       | 346496 | rwxr-xr-x | Oct 15 17:18           |             |       |                        |
|          |          | wp-includes         | Directory      | 4096    | 346496       | 346496 | rwxr-xr-x | Oct 15 17:27           |             |       |                        |
| Solution |          | .htfreewha          | HTFREEWHA File | 45      | 346496       | 346496 | rr        | Oct 15 10:41           | View        | Edit  | Open                   |
| Solution | <b>S</b> | 403.html            | HTML file      | 12387   | 346496       | 346496 | rw-rr     | Oct 15 10:41           | View        | Edit  | Open                   |
| Solution | <b>S</b> | 404.html            | HTML file      | 12942   | 346496       | 346496 | rw-rr     | Oct 15 10:41           | View        | Edit  | Open                   |
| Solution | <b>S</b> | README.html         | HTML file      | 18196   | 346496       | 346496 | rw-rr     | Oct 15 10:41           | View        | Edit  | Open                   |
| Solution |          | favicon.ico         | ICO File       | 2238    | 346496       | 346496 | rw-rr     | Oct 15 10:41           | View        | Edit  | Open                   |
|          | (php)    | index.php           | PHP script     | 395     | 346496       | 346496 | rw-rr     | Oct 15 17:27           | View        | Edit  | Open                   |
|          |          | license.txt         | Text file      | 19544   | 346496       | 346496 | rw-rr     | Oct 15 17:27           | View        | Edit  | Open                   |
|          | 9        | readme.html         | HTML file      | 7130    | 346496       | 346496 | rw-rr     | Oct 15 17:27           | View        | Edit  | Open                   |
|          |          | robots.txt          | Text file      | 25      | 346496       | 346496 | rw-rr     | Oct 15 10:41           | View        | Edit  | Open                   |
|          | GZ       | wordpress-3.6.1.zip | Zip archive    | 4475880 | 346496       | 346496 | rw-rr     | Oct 15 16:50           | View        | Edit  | Open                   |
|          | (php)    | wp-activate.php     | PHP script     | 4616    | 346496       | 346496 | rw-rr     | Oct 15 17:27           | View        | Edit  | Open                   |

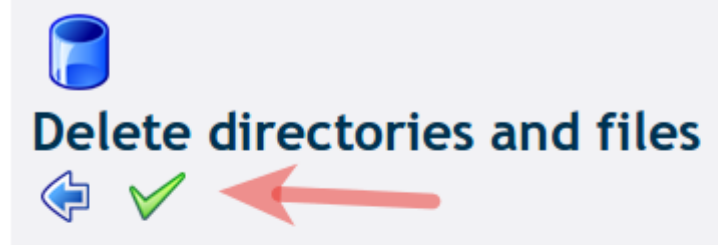

Are you sure you want to delete these directories and files? All the subdirectories and files of the selected directories will also be deleted!

Directory images File .htfreewha File 403.html File 404.html File README.html File favicon.ico File readme.html File robots.txt

هذه الملغات التي قلنا انها ليست مهمة سنحذفها

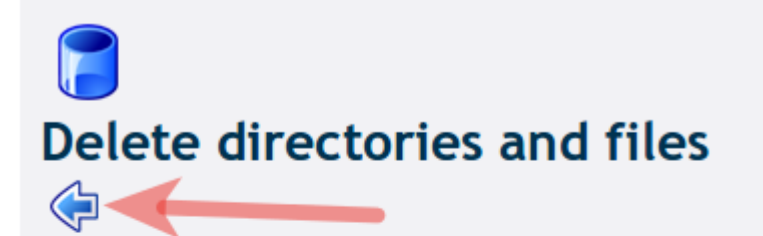

- Processing directory /images
   Deleted subdirectory /images
   Processing of directory /images completed
- Deleted file .htfreewha
- Deleted file 403.html
- Deleted file 404.html
- Deleted file README.html
- Deleted file favicon.ico
- Deleted file readme.html
- Deleted file robots.txt
- All the selected directories and files have been processed.

|     | 1      |                      |             |             |        |        |           | Language:                                                                          | Inglish    | 4      |             |
|-----|--------|----------------------|-------------|-------------|--------|--------|-----------|------------------------------------------------------------------------------------|------------|--------|-------------|
|     | Direc  | tory Tree: root /    |             |             |        |        |           |                                                                                    |            |        |             |
| New | dir Ne | w file Upload        |             |             |        |        | Т         | ransform selected entries: Copy N                                                  | love Delet | e Rena | ne Chmod    |
|     |        |                      |             |             |        |        |           |                                                                                    | Download   | Unzip  | ize Search  |
| All | Nan    | <u>1e</u>            | Туре        | <u>Size</u> | Owner  | Group  | Perms     | Mod Time                                                                           | Actio      | ns     |             |
|     |        | <u>Up</u>            |             |             |        |        |           |                                                                                    |            |        |             |
|     | $\sim$ | wp-admin             | Directory   | 4096        | 346496 | 346496 | rwxr-xr-x | Oct 15 17:18                                                                       |            |        |             |
|     | $\sim$ | wp-content           | Directory   | 4096        | 346496 | 346496 | rwxr-xr-x | Oct 15 17:18                                                                       |            |        |             |
|     | $\sim$ | wp-includes          | Directory   | 4096        | 346496 | 346496 | rwxr-xr-x | Oct 15 17:27                                                                       |            |        |             |
|     | (php)  | index.php            | PHP script  | 395         | 346496 | 346496 | rw-rr     | Oct 15 17:27                                                                       | View       | Edit   | Open        |
|     |        | license.txt          | Text file   | 19544       | 346496 | 346496 | rw-rr     | Oct 15 17:27                                                                       | View       | Edit   | Open        |
|     | 62     | wordpress-3.6.1.zip  | Zip archive | 4475880     | 346496 | 346496 | rw-rr     | Oct 15 16:50                                                                       | View       | Edit   | Open        |
|     | qrtq   | wp-activate.php      | PHP script  | 4616        | 346496 | 346496 | rw-rr     | Oct 15 17:27                                                                       | View       | Edit   | Open        |
|     | (php)  | wp-blog-header.php   | PHP script  | 271         | 346496 | 346496 | rw-rr     | Oct 15 17:27                                                                       | View       | Edit   | Open        |
|     | (php)  | wp-comments-post.php | PHP script  | 3513        | 346496 | 346496 | rw-rr     | Oct 15 17:27                                                                       | View       | Edit   | Open        |
|     | (php)  | wp-config-sample.php | PHP script  | 3087        | 346496 | 346496 | rw-rr     | Oct 15 17:27                                                                       | View       | Edit   | Open        |
|     | (php)  | wp-cron.php          | PHP script  | 2718        | 346496 | 346496 | rw-rr     | Oct 15 17:27                                                                       | View       | Edit   | Open        |
|     | (qriq) | wp-links-opml.php    | PHP script  | 1997        | 346496 | 346496 | rw-rr     | Oct 15 17:27                                                                       | View       | Edit   | Open        |
|     | (php)  | wp-load.php          | PHP script  | 2408        | 346496 | 346496 | rw-rr     | Oct 15 17:27                                                                       | View       | Edit   | Open        |
|     | (php)  | wp-login.php         | PHP script  | 29751       | 346496 | 346496 | rw-rr     | Oct 15 17:27                                                                       | View       | Edit   | Open        |
|     | (php)  | wp-mail.php          | PHP script  | 7715        | 346496 | 346496 | rw-rr     | Oct 15 17:27                                                                       | View       | Edit   | Open        |
|     | (php)  | wp-settings.php      | PHP script  | 9990        | 346496 | 346496 | rw-rr     | Oct 15 17:27                                                                       | View       | Edit   | Open        |
|     | (php)  | wp-signup.php        | PHP script  | 22135       | 346496 | 346496 | rw-rr     | Oct 15 17:27                                                                       | View       | Edit   | Open        |
|     | (php)  | wp-trackback.php     | PHP script  | 3692        | 346496 | 346496 | rw-rr     | Oct 15 17:27                                                                       | View       | Edit   | Open        |
|     | 949    | xmlrpc.php           | PHP script  | 2722        | 346496 | 346496 | rw-rr     | Oct 15 17:27                                                                       | View       | Edit   | <u>Open</u> |
|     |        |                      |             |             |        |        |           | Directories: 3<br>Files: 16 / 4.38 MB<br>Symlinks: 0<br>Unrecognized FTP output: 0 |            |        |             |

# بعد فك الضغط يلزمنا جعل قاعدة بيانات للوردبرس

# ندخل على الصفحة الرئيسية لحساب الاستضافة و نتبع الخطوات

## 🏽 Member Area

For latest news, follow us on TWITTER. Update your email Change account (ftp) address. password. Change Passwd Account Data Create your website with Upload, edit or backup your files. Zip support. just one click. File Manager Site Builder 1 Click Autoinstaller for Create your phpBB3, Joomla, etc. MySQL Databases. Create DB Create DB Configure PHP variables. Advanced traffic counter. Free Counter Configure PHP Delete all databases If you need help just and files under account. contact us. Contact Us Reset Account Fix ownership for Remove ads and enable all your files. premium features. Upgrade Fix Ownership

 Main MySQL Database and Database username have been successfully created!!

 To administer your database(s) using phpMyAdmin tool, to create more databases, to delete a database, to import sql code, to backup one of your databases or to change MySQL password, choose Manage DB from Main Menu.

 MySQL Main Database name: 346496

MySQL Database username: 346496 MySQL Database password: equal with account password MySQL Database host: localhost احتفظ بالمعلومات + باسورد نفس باسورد الاستضافة Main Menu

Log Out

الان و اخيرا تثبيت سكربت وردبرس

# ادخل على رابط موقعك

# مثال

# http://exemple.cu.cc

There doesn't seem to be a wp-config.php file. I need this before we can get started.

Need more help? We got it.

You can create a wp-config.php file through a web interface, but this doesn't work for all server setups. The safest way is to manually create the file.

Create a Configuration File

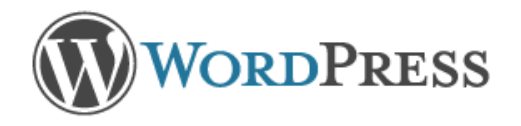

Welcome to WordPress. Before getting started, we need some information on the database. You will need to know the following items before proceeding.

- 1. Database name
- Database username
- Database password
- Database host
- 5. Table prefix (if you want to run more than one WordPress in a single database)

If for any reason this automatic file creation doesn't work, don't worry. All this does is fill in the database information to a configuration file. You may also simply open wp-config-sample.php in a text editor, fill in your information, and save it as wp-config.php.

In all likelihood, these items were supplied to you by your Web Host. If you do not have this information, then you will need to contact them before you can continue. If you're all ready...

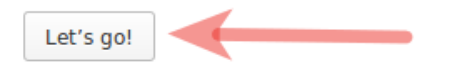

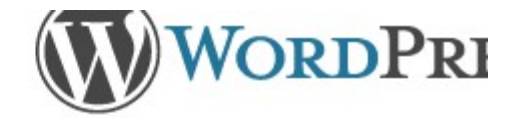

Below you should enter your database connection details. If yo your host.

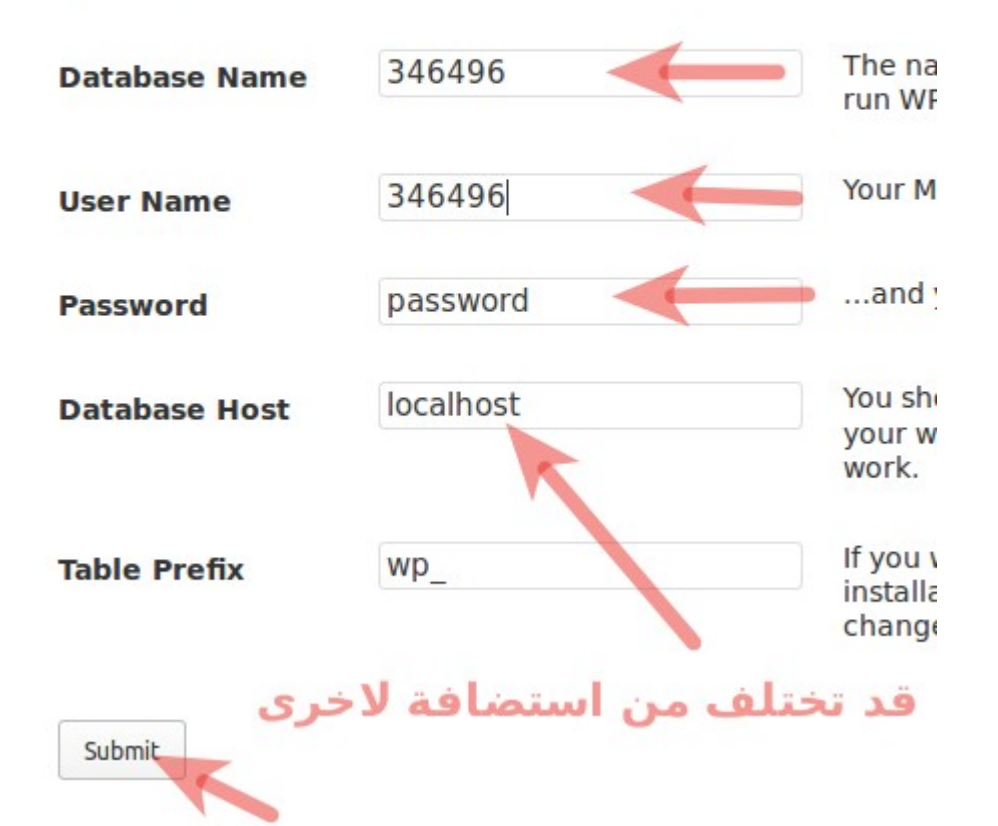

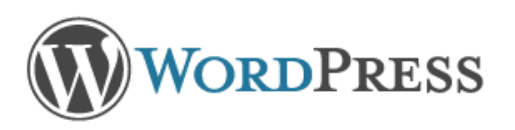

Sorry, but I can't write the wp-config.php file.

You can create the wp-config.php manually and paste the following text into it.

| <pre><?php /** * The base configurations of the WordPress. * * This file has the following configurations: MySQL settings, Table Prefix, * Secret Keys, WordPress Language, and ABSPATH. You can find more information * by visiting {@link http://codex.wordpress.org/Editing_wp-config.php Editing * wp-config.php} Codex page. You can get the MySQL settings from your web host. * * This file is used by the wp-config.php creation script during the * installation. You don't have to use the web site, you can just copy this file * to "wp-config.php" and fill in the values. * * @package WordPress */</pre></pre> |
|----------------------------------------------------------------------------------------------------|
| After you've done that, click "Run the install."                                                                                                    |

Run the install

1

Directory Tree: root /

| New | dir N | ew file Upload       |                     |         |        |        |         |
|-----|-------|----------------------|---------------------|---------|--------|--------|---------|
| All | Nar   | ne                   | Туре                | Size    | Owner  | Group  | Pern    |
|     |       | <u>Up</u>            |                     |         |        |        |         |
|     |       | wp-admin             | Directory           | 4096    | 346496 | 346496 | rwxr-xi |
|     |       | wp-content           | Directory           | 4096    | 346496 | 346496 | rwxr-x  |
|     |       | wp-includes          | Directory           | 4096    | 346496 | 346496 | rwxr-x  |
|     | (PP)  | index.php            | PHP script          | 395     | 346496 | 346496 | rw-rr   |
|     |       | license.txt          | Text file           | 19544   | 346496 | 346496 | rw-rr-  |
|     | 62    | wordpress-3.6.1.zip  | Zip archive         | 4475880 | 346496 | 346496 | rw-rr-  |
|     | PP    | wp-activate.php      | PHP script          | 4616    | 346496 | 346496 | rw-rr   |
|     | @#P   | wp-blog-header.php   | PHP script          | 271     | 346496 | 346496 | rw-rr-  |
|     | (PP)  | wp-comments-post.ph  | <u>p</u> PHP script | 3513    | 346496 | 346496 | rw-rr-  |
|     | (PPP) | wp-config-sample.php | PHP script          | 3087    | 346496 | 346496 | rw-rr-  |
|     | (PP)  | wp-cron.php          | PHP script          | 2718    | 346496 | 346496 | rw-rr-  |
|     | (PP)  | wp-links-opml.php    | PHP script          | 1997    | 346496 | 346496 | rw-rr   |
|     | (PP)  | wp-load.php          | PHP script          | 2408    | 346496 | 346496 | rw-rr-  |
|     | (PP)  | wp-login.php         | PHP script          | 29751   | 346496 | 346496 | rw-rr-  |
|     | (PP)  | wp-mail.php          | PHP script          | 7715    | 346496 | 346496 | rw-rr   |
|     | @@    | wp-settings.php      | PHP script          | 9990    | 346496 | 346496 | rw-rr   |
|     | ØØ    | wp-signup.php        | PHP script          | 22135   | 346496 | 346496 | rw-rr-  |
|     | (P*P) | wp-trackback.php     | PHP script          | 3692    | 346496 | 346496 | rw-rr   |
|     | PP    | xmlrpc.php           | PHP script          | 2722    | 346496 | 346496 | rw-rr   |
|     |       |                      |                     |         |        |        |         |

t:

| ¢ | Normal textarea 🌲 | New file name: | wp-config.php |
|---|-------------------|----------------|---------------|
| 1 |                   |                | wn-config php |
|   | احذف كالشماء      |                | wp-comg.php   |
|   | ثم الصق           |                |               |
|   |                   |                |               |
|   |                   |                |               |
|   |                   |                |               |
|   |                   |                |               |
|   |                   |                |               |
|   |                   |                |               |

```
¢
                                                          New file name: wp-config.php
        Normal textarea  🇯
 *
 * You can have multiple installations in one database if you give each a unique
 * prefix. Only numbers, letters, and underscores please!
*/
$table_prefix
                  = 'wp_';
/**
* WordPress Localized Language, defaults to English.
 *
* Change this to localize WordPress. A corresponding MQ file for the chosen
* language must be installed to wp-content/languages. For example, install
* de_DE.mo to wp-content/languages and set WPLANG to 'de_DE' to enable German
 * language support.
*/
define('WPLANG', '');
/**
* For developers: WordPress debugging mode.
*
* Change this to true to enable the display of notices during development.
* It is strongly recommended that plugin and theme developers use WP_DEBUG
 * in their development environments.
*/
define('WP_DEBUG', false);
/* That's all, stop editing! Happy blogging. */
/## #E-1.44 ----- #E- MindBarra dinisara. #/
```

You can create the wp-config.php manually and paste the following text into it.

<?php
/\*\*
 \* The base configurations of the WordPress.
 \*
 \* This file has the following configurations: MySQL settings, Table Prefi:
 \* Secret Keys, WordPress Language, and ABSPATH. You can find more informa
 \* by visiting {@link http://codex.wordpress.org/Editing\_wp-config.php Edi
 \* wp-config.php} Codex page. You can get the MySQL settings from your web
 \*
 \* This file is used by the wp-config.php creation script during the
 \* installation. You don't have to use the web site, you can just copy thi:
 \* to "wp-config.php" and fill in the values.
 \*
 \* @package WordPress
 \*/</pre>

After you've done that, click "Run the install."

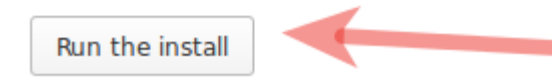

Please provide the following information. Don't worry, you can always change these settings late

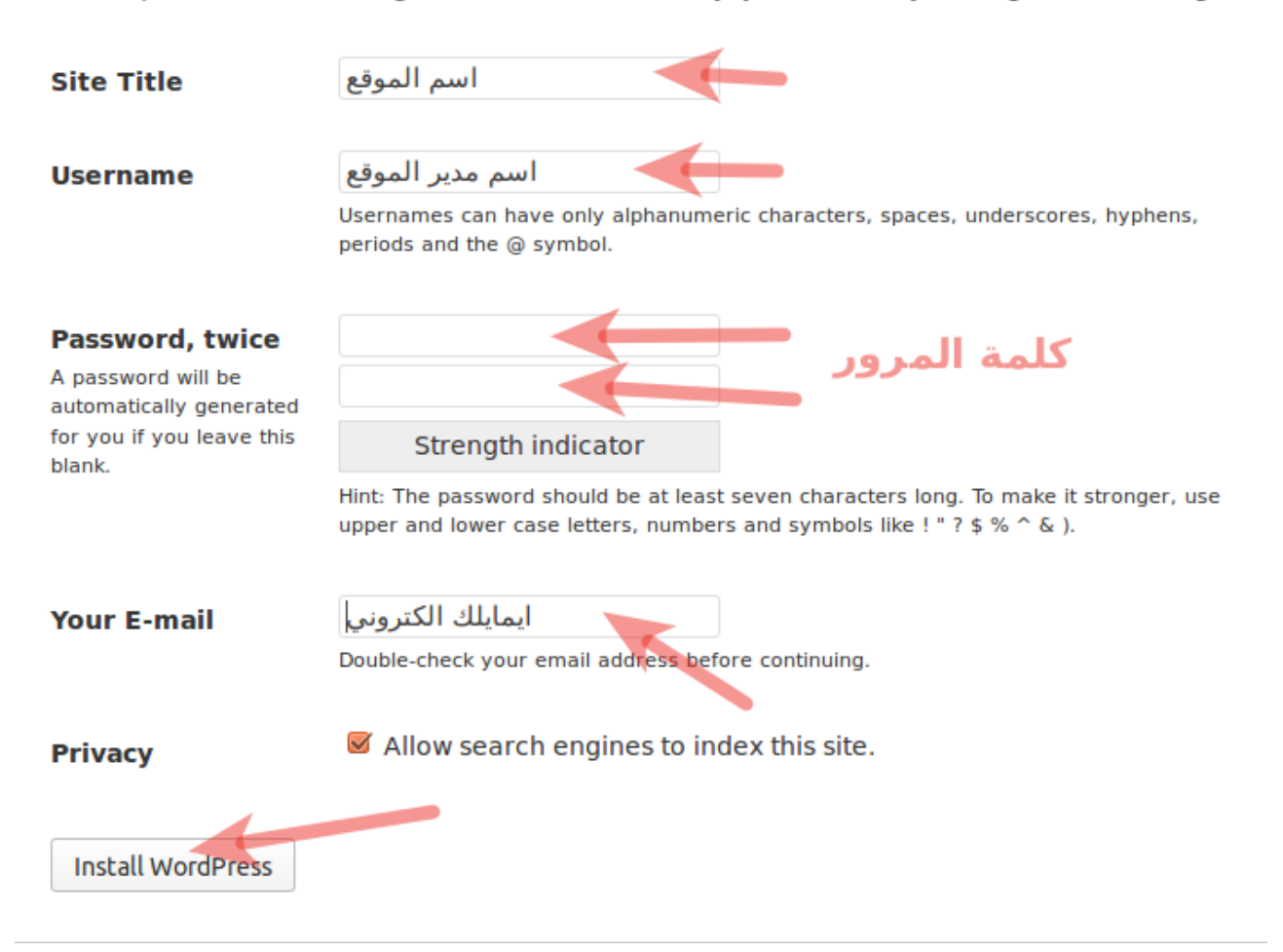

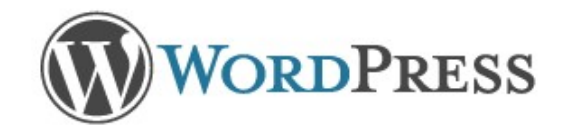

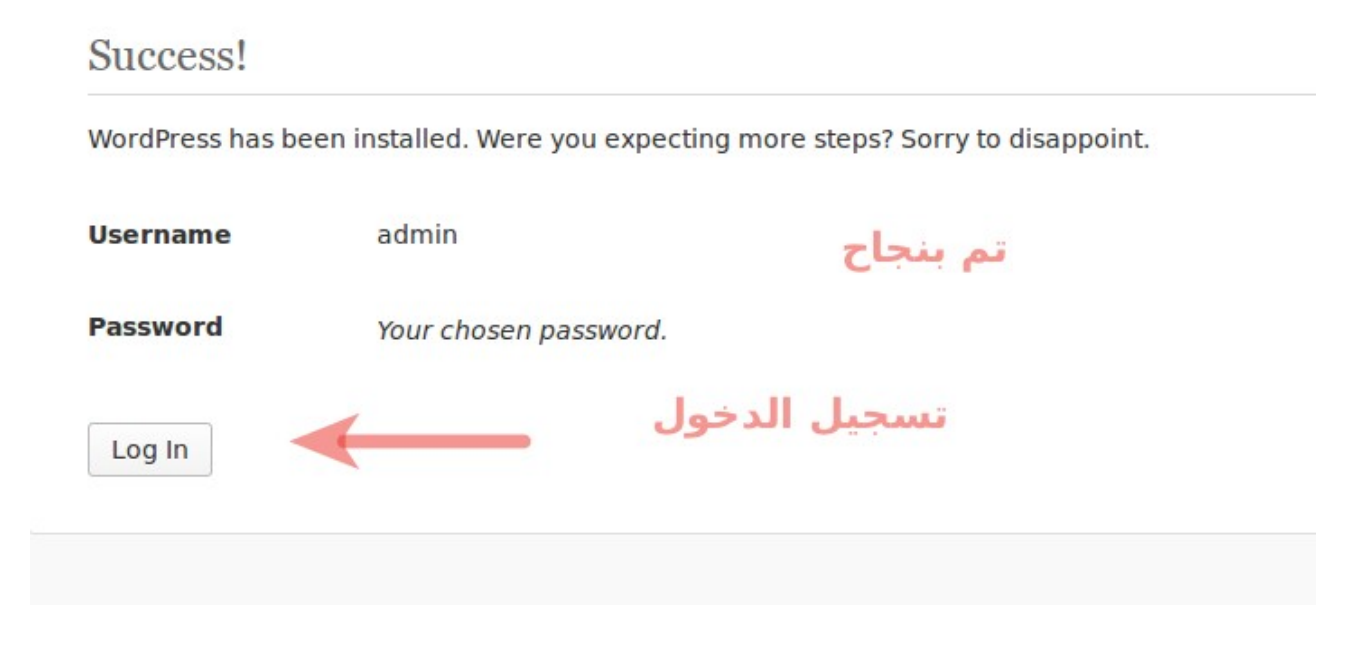

الان لزيارة موقعك ادخل على رابط موقعك مثال <u>http://exemple.cu.cc</u>

و لتسجيل الدخول لتحرير الموقع http://exemple.cu.cc/wp-login.php

هذه صورة مدونة التي ركبناها

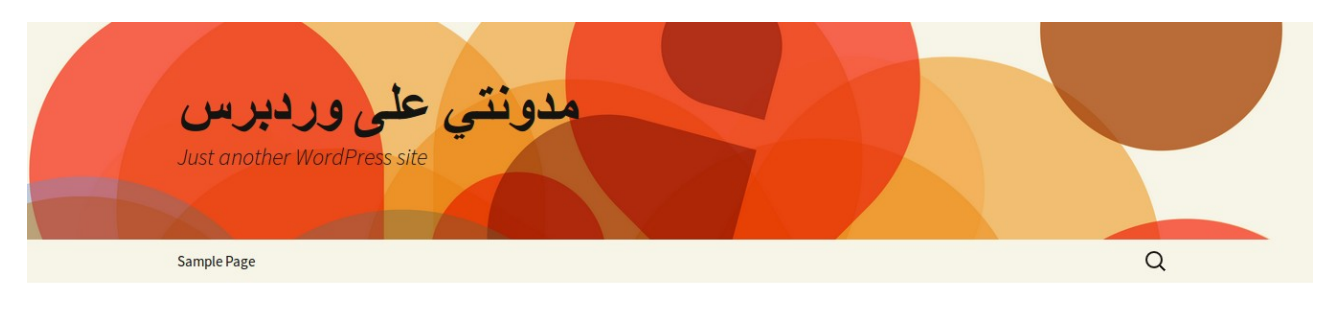

## Hello world!

◎ October 15, 2013 🛯 E Uncategorized

Welcome to WordPress. This is your first post. Edit or delete it, then start blogging!

P One comment so far

| Search | Recent Posts | Recent Comments              | Archives |
|--------|--------------|------------------------------|----------|
|        |              | Mr WordPress on Hello world! |          |
|        |              |                              |          |

تم باذن الله